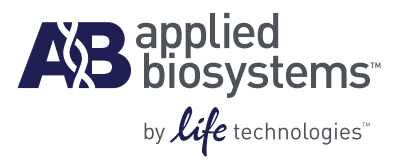

# Applied Biosystems<sup>®</sup> *TrueScience*<sup>™</sup> Aneuploidy STR Kits

Software Setup and Data Analysis

User Guide

# The results obtained from these or any other diagnostic kits should be used and interpreted only in the context of the overall clinical picture. Applied Biosystems cannot accept responsibility for any clinical decisions that are made.

Information in this document is subject to change without notice.

APPLIED BIOSYSTEMS DISCLAIMS ALL WARRANTIES WITH RESPECT TO THIS DOCUMENT, EXPRESSED OR IMPLIED, INCLUDING BUT NOT LIMITED TO THOSE OF MERCHANTABILITY OR FITNESS FOR A PARTICULAR PURPOSE. TO THE FULLEST EXTENT ALLOWED BY LAW, IN NO EVENT SHALL APPLIED BIOSYSTEMS BE LIABLE, WHETHER IN CONTRACT, TORT, WARRANTY, OR UNDER ANY STATUTE OR ON ANY OTHER BASIS FOR SPECIAL, INCIDENTAL, INDIRECT, PUNITIVE, MULTIPLE OR CONSEQUENTIAL DAMAGES IN CONNECTION WITH OR ARISING FROM THIS DOCUMENT, INCLUDING BUT NOT LIMITED TO THE USE THEREOF, WHETHER OR NOT FORESEEABLE AND WHETHER OR NOT APPLIED BIOSYSTEMS IS ADVISED OF THE POSSIBILITY OF SUCH DAMAGES.

TrueScience™ Aneuploidy Kits are manufactured for Applied Biosystems, UK and also manufactured as Elucigene® QST\*R® kits by Gen Probe Life Sciences, UK within quality systems accredited to ISO9001:2008 and ISO13485:2003

#### TRADEMARKS

The trademarks mentioned herein are the property of Life Technologies Corporation or their respective owners.

ELUCIGENE and QST\*R are registered trademarks of Gen-Probe Life Sciences Ltd.

Microsoft and Windows are trademarks of Microsoft Corporation. Adobe, Acrobat and Reader are trademarks of Adobe Systems Incorporated

THE *TRUESCIENCE*<sup>™</sup> ANEUPLOIDY KIT IS SUPPLIED FOR PROFESSIONAL IN VITRO DIAGNOSTIC TESTING. THIS PRODUCT DOES NOT PROVIDE A LICENSE TO PERFORM PCR UNDER PATENTS OWNED BY ANY THIRD PARTY INCLUDING HOFFMAN-LA ROCHE (HOFFMANN-LA ROCHE LTD, DIAGNOSTICS, CH-4070 BASEL, SWITZERLAND) AND ROCHE MOLECULAR SYSTEMS, INC (ROCHE MOLECULAR SYSTEMS, INC., 1145 ATLANTIC AVENUE, ALAMEDA, CALIFORNIA 94501)

Customer is responsible for any validation and compliance with regulatory requirements that pertain to their procedures.

Not for use in USA.

© 2010 Life Technologies. All rights reserved.

Part Number 4454038 Rev. B 12/2010

# Contents

|           | About This Guide 5                                                                                                    |
|-----------|----------------------------------------------------------------------------------------------------|
|           | Purpose                                                                                                    |
| CHAPTER 1 | Set Up and Use Data Collection Software with Applied Biosystems 3130 Series Genetic Analyzers7                                                                                                    |
|           | Workflow for Data Collection Software setup8Data Collection Software terms8Before first run: Set up Data Collection Software9For each run: Create a new plate and start the run15                                                                                                    |
| CHAPTER 2 | Set Up and Use Data Collection Software with Applied Biosystems 3500 Series Genetic Analyzers                                                                                                    |
|           | Workflow for Data Collection Software setup203500 Data Collection Software terms20Before first run: Set up Data Collection Software21For each run: Create a new plate and start the run25                                                                                                    |
| CHAPTER 3 | Set Up GeneMapper <sup>®</sup> Software and Perform Data Analysis 29                                                                                                    |
|           | Workflow for GeneMapper® Software setup and data analysis30GeneMapper® Software terms31Import GeneMapper® Software settings31Create a new project and add sample files35Apply analysis settings to samples and perform analysis37Review the sizing quality values and the size standard44Review the allele calls and generate a report48 |
|           | Documentation and Support 53                                                                                                    |
|           | Related documentation    53      Obtaining support    54                                                                                                    |
|           | Index                                                                                                    |

Contents

# **About This Guide**

### Purpose

The Applied Biosystems<sup>®</sup> TrueScience<sup>™</sup> Aneuploidy STR Kits Software Setup and Data Analysis User Guide provides recommended procedures for the setup and use of Data Collection Software and GeneMapper<sup>®</sup> Software for use with the Applied Biosystems Genetic Analyzers listed below:

| Genetic Analyzer                | Data Collection Software         | Data Analysis Software                         |
|---------------------------------|----------------------------------|------------------------------------------------|
| 3130 Genetic Analyzer           | Data Collection Software         | GeneMapper <sup>®</sup> Software               |
| or                              | V3:0                             |                                                |
| 3130 <i>xl</i> Genetic Analyzer | Data Collection Software<br>v3.1 | GeneMapper <sup>®</sup> Software v4.0 and v4.1 |
| 3500 Genetic Analyzer           | 3500 Data Collection             | GeneMapper <sup>®</sup> Software               |
| or                              | Software v1.0                    | v4.1                                           |
| 3500xL Genetic Analyzer         |                                  |                                                |

# Prerequisites

This guide assumes a basic knowledge of the use of Applied Biosystems Genetic Analyzers listed in the table above.

This guide assumes a basic knowledge of Data Collection Software and GeneMapper<sup>®</sup> Software. For a list of additional resources, see "Related documentation" on page 53.

This guide uses conventions and terminology that assume a working knowledge of the Microsoft<sup>®</sup> Windows<sup>®</sup> operating system, the Internet, and Internet-based browsers.

About This Guide Prerequisites

# Set Up and Use Data Collection Software with Applied Biosystems 3130 Series Genetic Analyzers

Use the procedures in this chapter to set up Data Collection Software v3.1 and v3.0 for data analysis with GeneMapper<sup>®</sup> Software v4.1 or v4.0.

This chapter covers:

| Workflow for Data Collection Software setup        | 8  |
|----------------------------------------------------|----|
| Data Collection Software terms                     | 8  |
| Before first run: Set up Data Collection Software  | 9  |
| Create a results group (one-time setup)            | 9  |
| Create a custom run module (one-time setup)        | 12 |
| Create an instrument protocol (one-time setup)     | 14 |
| For each run: Create a new plate and start the run | 15 |
| Create a new plate                                 | 15 |
| Link the plate and start the run                   | 16 |

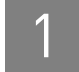

# Workflow for Data Collection Software setup

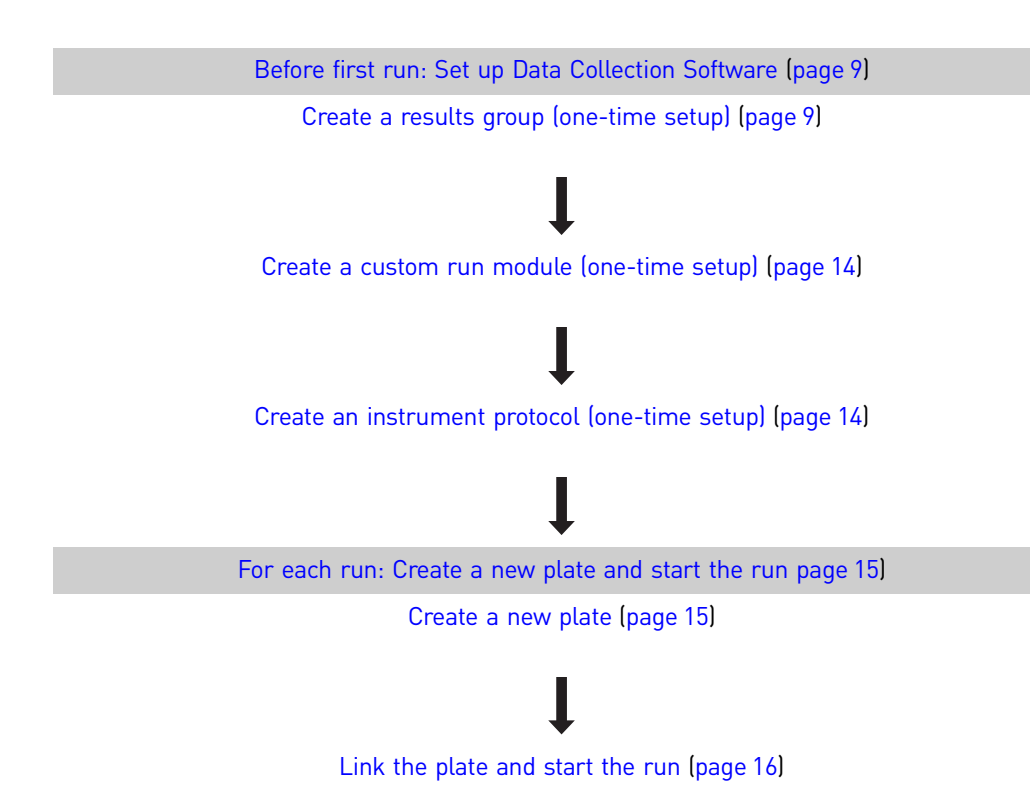

# **Data Collection Software terms**

In the 3130 Series Data Collection Software, each injection is referred to as a "run".

The 3130 Series Data Collection Software uses the elements below to specify settings for data collection.

| Data Collection<br>Software Element | Specifies settings for                                                                                             |
|-------------------------------------|----------------------------------------------------------------------------------------------------|
| Instrument protocol                 | Data collection                                                                                                    |
| Results group                       | Defines the file type, the file name, analysis type, and file save locations that are linked to sample injections. |

Refer to the *Applied Biosystems* 3130/3130xl *Genetic Analyzers Getting Started Guide* (PN 4352715) for additional information.

# Before first run: Set up Data Collection Software

Before setting up samples for the first time, use the following instructions to create a results group and an instrument protocol in the Data Collection Software.

#### Create a results group (one-time setup)

**Note:** Create one results group as described below if you want to store all of your sample data files in the same folder. If you want to store sample data files from different kits in separate folders, create a results group for each kit (for example, "AN\_STR\_Plus\_Results\_Group", "AN\_STR\_XY\_Results\_Group", "AN\_STR\_21\_Results\_Group", "AN\_STR\_18\_Results\_Group", and "AN\_STR\_13\_Results\_Group").

1. Select Start > All Programs > Applied Biosystems > Data Collection > Run 3130 Data Collection.

The Services Console opens. After all of the services start, the data collection software opens.

**Note:** Access the Help system by pressing **F1**, by clicking **2** in the toolbar of the Data Collection Software window, or by selecting **Help > Contents and Index**.

2. Select **Results Group** in the left task pane.

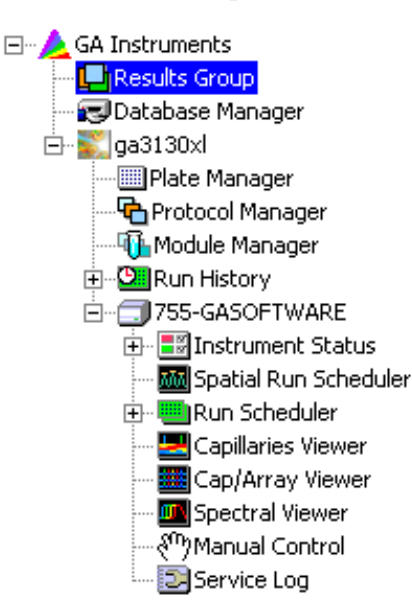

- **3.** In the Results Group Manager, click **New** to create a new Results Group. The Results Group Editor opens.
- **4.** In the General tab of the Results Group Editor, enter **AN\_STR\_Results\_Group** for the Results Group Name.

- **5.** In the Analysis tab:
  - **a.** Make sure Do Autoanalysis is not selected.
  - **b.** Select the Analysis Type **GeneMapper-Generic**.

| 📾 Results Group Editor 🗙 🗙                               |
|----------------------------------------------------------|
| General Analysis Destination Naming Automated Processing |
|                                                          |
|                                                          |
|                                                          |
| Analysis Time                                            |
| Analysis Type                                            |
| GeneMapper-Generic                                       |
| Login ID                                                 |
| Password                                                 |
| Analysis Artions                                         |
|                                                          |
| Do Autoanalysis L Results Group Entry Completed          |
| Analyze Now                                              |
|                                                          |
|                                                          |
|                                                          |
|                                                          |
| OK Cancel                                                |

- **6.** In the Destination tab, either:
  - Review the default location where the data will be stored *or*
  - Select **Use Custom Location**, then browse to the location where you want the data to be stored

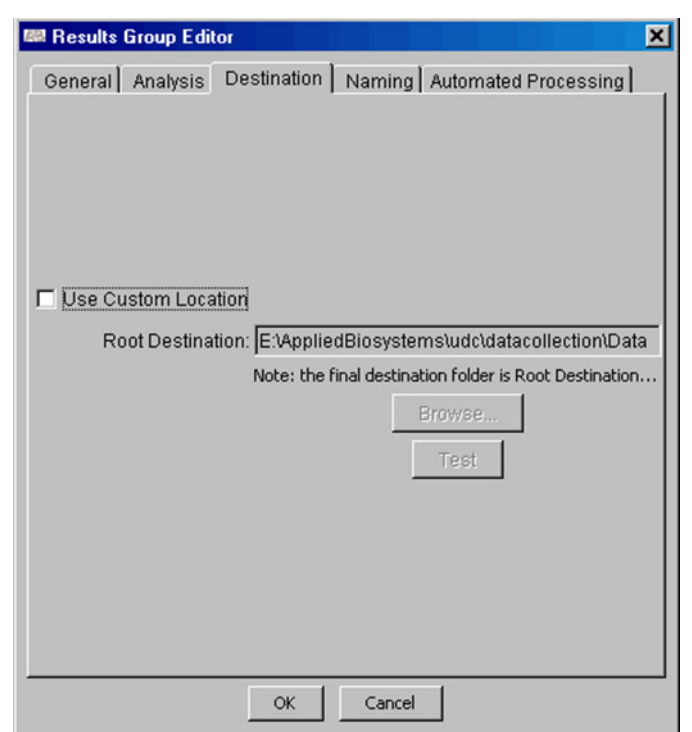

- **7.** In the Naming tab:
  - (Optional) Prefix: Enter **AN\_STR** for both Sample File Name and Run Folder Name Format
  - Name Delimiter: Select an option from the drop-down list for both Sample File Name and Run Folder Name Format
  - Format:
    - Sample File Name Format: Select Sample Name and other options. For example, select Well Position, Sample Name, and Capillary Number.
    - Run Folder Name Format: Select options, for example, select Plate Name and Date of Run.

| 🛤 Results Gro                            | up Editor                                                                                                    | × |
|------------------------------------------|----------------------------------------------------------------------------------------------------|---|
| General An:<br>Sample File N<br>Example: | alysis Destination Naming Automated Processing<br>Name Format<br>AN_STR_Sample3_A12.fsa<br>Filename is greater than 14 characters |   |
| Prefix:                                  | AN_STR                                                                                                    |   |
| Name Delimi                              | iter                                                                                                    |   |
| Sample N                                 | ame 💽 Well Position 🔄 <a href="https://www.weilance.com">weilance.com</a>                                                         |   |
| Suffix:<br>File Extensi                  | ion fsa                                                                                                    |   |
| Run Folder N                             | ame Format                                                                                                    |   |
| Example:                                 | E:AppliedBiosystems\udc\datacollection\Data\AN_STR_SeqPlate96_Run<br>Minimum number of characters: 69                             |   |
| Prefix:                                  | AN_STR                                                                                                    |   |
| Name Delimi<br>Format                    | iter                                                                                                    |   |
| Plate Nam                                | e 💽 Run Name 💽 <none></none>                                                                                                    |   |
|                                          | OK Cancel                                                                                                    |   |

**8.** Click **OK** to save and exit.

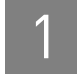

#### Create a custom run module (one-time setup)

1. Select Module Manager in the left task pane.

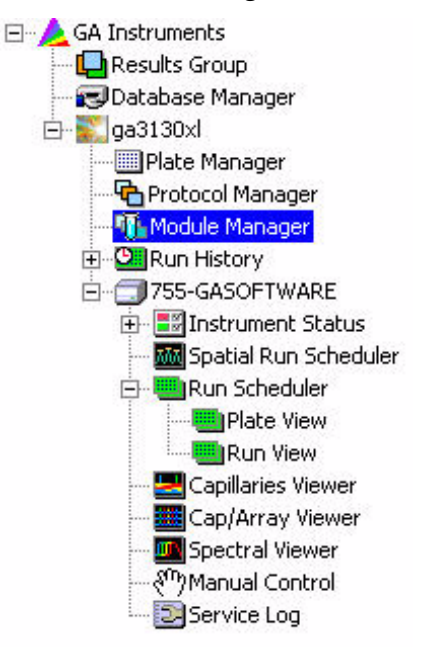

- 2. In the Module Manager, click New to create a new Run Module.
- **3.** In the Run Module Editor, enter the following information:
  - Run Module Description
    - Name: For example, enter AN\_STR\_RunModule
    - **Note:** Make sure to use "\_" rather than spaces to avoid triggering an error message.
    - Type: Select REGULAR

- Template: Select FragmentAnalysis36\_POP7
- Description: (Optional) Enter a description
- Run Module Settings: Change only the following:
  - Injection\_Voltage: Enter **3.0 kVolts**
  - Injection\_Time: Enter **15 seconds**

| un Module D                                                                                                    | escription                                                                                                    |                                                                           |                                                                                                    |
|----------------------------------------------------------------------------------------------------|----------------------------------------------------------------------------------------------------|---------------------------------------------------------------------------|----------------------------------------------------------------------------------------------------|
| an module p                                                                                                    | cscription                                                                                                    |                                                                           |                                                                                                    |
| Name:                                                                                                    | AN_STR_RunModule                                                                                                    |                                                                           |                                                                                                    |
| Type:                                                                                                    | REGULAR                                                                                                    |                                                                           | 2                                                                                                    |
| Template:                                                                                                    | FragmentAnalysis36                                                                                                    | _POP7                                                                     |                                                                                                    |
| Description:                                                                                                    | Custom Run Mo                                                                                                    | odule                                                                     |                                                                                                    |
|                                                                                                    | -                                                                                                    |                                                                           |                                                                                                    |
| un Module Si                                                                                                    | ettings                                                                                                    | Usha                                                                      |                                                                                                    |
| Name                                                                                                    | ettings                                                                                                    | Value                                                                     | Range                                                                                                    |
| Name<br>Oven_Ter                                                                                                    | ettings<br>mperature                                                                                                    | Value<br>60                                                               | Range<br>1865 Deg. C                                                                                                    |
| Name<br>Oven_Ter<br>Poly_Fill_                                                                                                    | nperature<br>Vol                                                                                                    | Value<br>60<br>6500                                                       | Range<br>1865 Deg. C<br>650038000 steps                                                                                                    |
| Name<br>Oven_Ter<br>Poly_Fill_<br>Current_S<br>PrePup \                                                                                                    | nperature<br>Vol<br>Xability                                                                                                    | Value<br>60<br>6500<br>5.0                                                | Range<br>1865 Deg. C<br>650038000 steps<br>02000 uAmps<br>015 Wolts                                                                                                    |
| Name<br>Oven_Ter<br>Poly_Fill_<br>Current_S<br>PreRun_V                                                                                                    | nperature<br>Vol<br>Stability<br>/oltage<br>Time                                                                                      | Value<br>60<br>6500<br>5.0<br>15.0<br>180                                 | Range<br>1865 Deg. C<br>650038000 steps<br>02000 uAmps<br>015 kVolts<br>1. 1000 sec                                                                                                    |
| Name<br>Name<br>Oven_Ter<br>Poly_Fill_<br>Current_8<br>PreRun_V<br>Pre_Run_<br>Injection                                                                          | ettings<br>Nperature<br>Vol<br>Stability<br>/oltage<br>_Time<br>Voltage                                                               | Value<br>60<br>6500<br>5.0<br>15.0<br>180<br>3.0                          | Range<br>1865 Deg. C<br>650038000 steps<br>02000 uAmps<br>015 KVolts<br>11000 sec.<br>115 KVolts                                                                                                    |
| Name<br>Name<br>Oven_Ter<br>Poly_Fill_<br>Current_S<br>PreRun_\<br>Pre_Run_<br>Injection_<br>Injection                                                            | ettings<br>mperature<br>Vol<br>3tability<br>/oltage<br>_Time<br>Voltage<br>Time                                                       | Value<br>60<br>6500<br>5.0<br>15.0<br>180<br>3.0<br>15                    | Range           1865 Deg. C           650038000 steps           02000 uAmps           015 kVolts           11000 sec.           115 kVolts           1600 sec.                                                                                                    |
| Name<br>Oven_Ter<br>Poly_Fill_<br>Current_S<br>PreRun_\<br>Pre_Run_<br>Injection_<br>Voltage N                                                                    | ettings<br>mperature<br>Vol<br>3tability<br>/oltage<br>_Time<br>Voltage<br>Time<br>Jumber Of Steps                                    | Value<br>60<br>6500<br>5.0<br>15.0<br>180<br>3.0<br>15<br>20              | Range           1865 Deg. C           650038000 steps           02000 uAmps           015 kVolts           11000 sec.           115 kVolts           1600 sec.           1100 nk                                                                                                    |
| Un Module S<br>Name<br>Oven_Ter<br>Poly_Fill_<br>Current_S<br>PreRun_V<br>Pre_Run_<br>Injection_<br>Injection_<br>Voltage_N<br>Voltage S                          | ettings<br>mperature<br>Vol<br>Stability<br>/oltage<br>_Time<br>Voltage<br>Time<br>Jumber_Of_Steps<br>Step Interval                   | Value<br>60<br>6500<br>5.0<br>15.0<br>180<br>3.0<br>15<br>20<br>15        | Range           1865 Deg. C           650038000 steps           02000 uAmps           015 kVolts           11000 sec.           115 kVolts           1600 sec.           1100 nk           160 sec                                                                                                    |
| Un Module S<br>Name<br>Oven_Ter<br>Poly_Fill_<br>Current_S<br>PreRun_V<br>Pre_Run_<br>Injection_<br>Injection_<br>Voltage_S<br>Data_Del                           | ettings<br>mperature<br>Vol<br>Stability<br>/oltage<br>_Time<br>Voltage<br>Time<br>Jumber_Of_Steps<br>Step_Interval<br>ay_Time        | Value<br>60<br>6500<br>5.0<br>15.0<br>180<br>3.0<br>15<br>20<br>15<br>60  | Range           1865 Deg. C           650038000 steps           02000 uAmps           015 kVolts           115 kVolts           1600 sec.           1100 nk           160 sec.           13600 sec.                                                                                                    |
| IN Module S<br>Name<br>Oven_Ter<br>Poly_Fill_<br>Current_S<br>PreRun_\<br>Pre_Run_<br>Injection_<br>Injection_<br>Voltage_N<br>Voltage_S<br>Data_Del<br>Run_Volta | ettings<br>mperature<br>Vol<br>3tability<br>/oltage<br>_Time<br>Voltage<br>Time<br>Jumber_Of_Steps<br>3tep_Interval<br>ay_Time<br>age | Value<br>60<br>6500<br>15.0<br>180<br>3.0<br>15<br>20<br>15<br>60<br>15.0 | Range           1865 Deg. C           650038000 steps           02000 uAmps           015 kVolts           11000 sec.           115 kVolts           115 kVolts           1100 sec.           1100 nk           160 sec           13600 sec.           13600 sec.           13600 sec.           13600 sec. |

4. Click **OK** to save and exit.

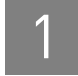

### Create an instrument protocol (one-time setup)

1. Select **Protocol Manager** in the left task pane.

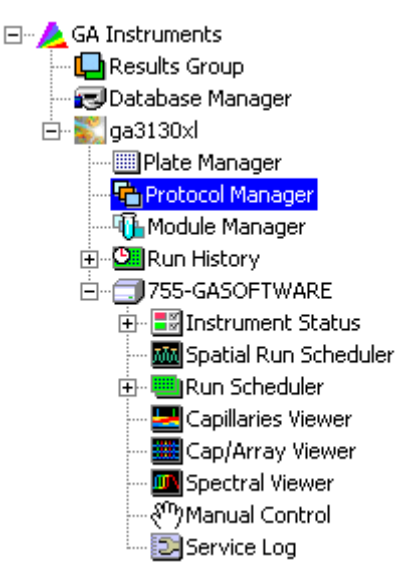

- **2.** In the Instrument Protocol Manager, click **New** to create a new Instrument Protocol.
- **3.** In the Protocol Editor, enter the following information:
  - Name: Enter AN\_STR\_InstrumentProtocol

**Note:** Make sure to use "\_" rather than spaces to avoid triggering an error message.

- Description: (Optional) Enter a description
- Type: Select **REGULAR**
- Run Module: Select AN\_STR\_RunModule
- Dye Set: Select **G5**

| rotocol Edit | or       |               |       |   | 2 |
|--------------|----------|---------------|-------|---|---|
| Name:        | AN_STR_I | instrumentPro | tocol |   |   |
| Description: |          |               |       |   |   |
| Туре:        | REGULAR  |               |       |   | • |
| Run Module:  | AN_STR_F | RunModule     |       |   | ¥ |
| Dye Set:     | G5       |               |       | • | Ø |
|              |          |               |       |   |   |
|              |          |               |       |   |   |

**4.** Click **OK** to save and exit.

1

# For each run: Create a new plate and start the run

After setting up the software (see "Before first run: Set up Data Collection Software" on page 9), use the following instructions each time you load a reaction plate into the 3130/3130*xL* instrument.

Note: For more information, access the Help system by pressing F1, by clicking ⑦ in the toolbar of the Data Collection Software window, or by selecting Help → Contents and Index, or see the *Applied Biosystems* 3130/3130xl Genetic Analyzers Getting Started Guide (PN 4352715).

#### Create a new plate

- If the Data Collection Software is not already running, select Start > All Programs > Applied Biosystems > Data Collection > Run 3130 Data Collection. The Services Console opens. After all of the services start, the data collection software opens.
- 2. Select Plate Manager in the left task pane.

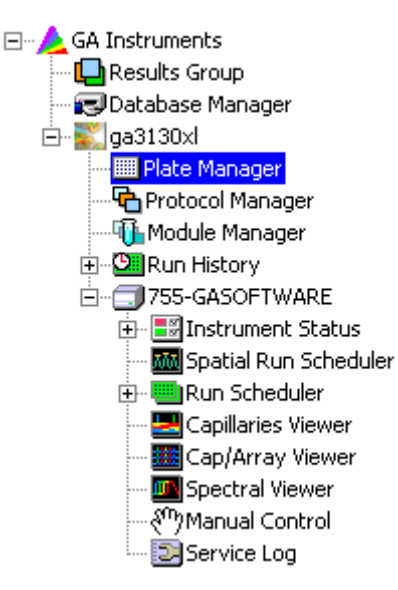

- 3. At the bottom of the Plate Manager window, click New to create a New Plate.
- **4.** In the New Plate Dialog, enter the following:
  - Plate Name: Enter the plate name, for example AN\_STR\_Plate
  - Application: Select GeneMapper-Generic
  - Plate Type: Select a plate type
  - Owner Name: Enter the name of the person who set up the plate
  - Operator Name: Enter the name of the person who will run the plate
- **5.** In the New Plate Dialog, click **OK**. The GeneMapper Plate Editor opens.

- **6.** In the GeneMapper Plate Editor, enter the following information for each sample:
  - Sample Name: Enter a unique sample name

**Note:** Add PLUS, XY, 21, 18, or 13, as appropriate, to the beginning of each sample name to facilitate sorting in GeneMapper<sup>®</sup> Software.

• Results Group: Select AN\_STR\_Results\_Group

**Note:** If you created separate results groups for sample data files for each kit, select the appropriate results group for each sample.

- Instrument Protocol: Select AN\_STR\_Instrument\_Protocol
- Comment, Priority, User-Defined 1, 2, and 3: (Optional) Edit or enter information in these fields

**Note:** Leave Size Standard, Panel, and Analysis Method blank. These fields are required with GeneMapper<sup>®</sup> Software.

**Note:** After entering all sample names and selecting the results group and instrument protocol for the first sample, you can highlight the results group and instrument protocol columns, then press **Ctrl+D** (Edit > Fill Down) to copy these selections to the remaining sample rows.

| 🕮 Genel                                                                                                  | 🛛 GeneMapper Plate Editor 🗙 📉 |       |          |            |                |       |                 |           |        |      | ×    |    |                      |                    |          |
|----------------------------------------------------------------------------------------------------|-------------------------------|-------|----------|------------|----------------|-------|-----------------|-----------|--------|------|------|----|----------------------|--------------------|----------|
| File Edit                                                                                                |                               |       |          |            |                |       |                 |           |        |      |      |    |                      |                    |          |
| Plate Name:     AN_STR_Plate     Operator:     Admin       Plate Sealing:     Septa     Owner:     Admin |                               |       |          |            |                |       |                 |           |        |      |      |    |                      |                    |          |
| Well                                                                                                    | Sample Name                   | Con 🖡 | Priority | Sample Typ | Size Standar 🖡 | Panel | Analysis Method | Snp Set 🖡 | Study, | U: 🖡 | Us 🖡 | U, | Results Group 1      | Instrument Protoco |          |
| A01                                                                                                    | PLUS_Samp1                    |       | 100      |            |                |       | (               |           |        |      |      |    | AN_STR_Results_Group | AN_STR_Instrume    | <b>_</b> |
| B01                                                                                                    | XY_Samp1                      |       | 100      |            |                |       |                 |           |        |      |      |    | AN_STR_Results_Group | AN_STR_Instrume    |          |
| C01                                                                                                    | 21_Samp1                      |       | 100      |            |                |       |                 |           |        |      |      |    | AN_STR_Results_Group | AN_STR_Instrume    |          |
| D01                                                                                                    |                               |       |          |            |                |       |                 |           |        |      |      |    |                      |                    |          |

7. Click **OK** to exit and save the plate.

#### Link the plate and start the run

**Note:** Before beginning the run, refer to the *Applied Biosystems* 3130/3130xl *Genetic Analyzers Getting Started Guide* (PN 4352715) for instructions on checking the system status and checking the consumables status.

1. Prepare the plate with the samples, then load it into the instrument autosampler.

2. Navigate to **Run Scheduler > PlateView** in the left task pane.

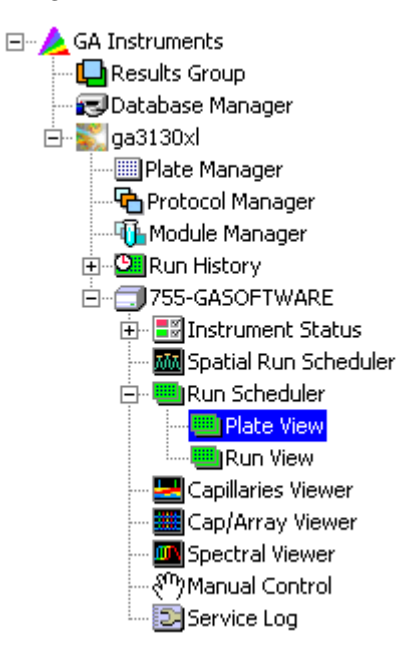

- 3. Click Find All to find all plates in the Plate View.
- **4.** Select the plate record.
- **5.** Click the plate-position indicator. The plate map color changes from yellow to green when the plate is successfully linked.
- **6.** Click (Start Run) in the tool bar to start the run.
- 7. In the Process Plates dialog box, click OK.

After the run, review the data as described in Chapter 3.

# Set Up and Use Data Collection Software with Applied Biosystems 3500 Series Genetic Analyzers

Use the procedures in this chapter to set up 3500 Data Collection Software v1.0 for data analysis with GeneMapper® Software v4.1.

This chapter covers:

| Workflow for Data Collection Software setup               | 20 |
|-----------------------------------------------------------|----|
| 3500 Data Collection Software terms                       | 20 |
| Before first run: Set up Data Collection Software         | 21 |
| Import Data Collection Software settings (one-time setup) | 21 |
| Edit the plate template (one-time setup)                  | 22 |
| For each run: Create a new plate and start the run        | 25 |
| Create a new plate from a template                        | 25 |
| Link the plate and start the run                          | 27 |

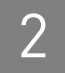

# Workflow for Data Collection Software setup

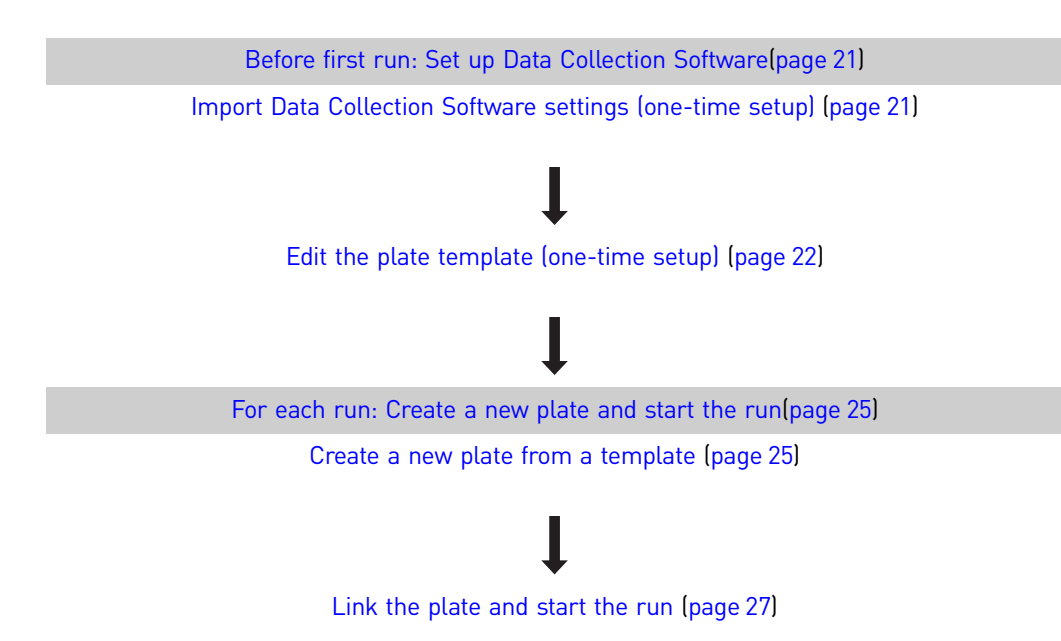

# 3500 Data Collection Software terms

In the 3500 Series Data Collection Software, a "run" refers to all injections in an injection list. An injection is an instance of 8 or 24 samples (depending on instrument configuration) processed simultaneously under the same conditions.

The 3500 Series Data Collection Software uses the elements below to specify settings for data collection. Note that you no longer need to create or select an instrument protocol; it is part of an assay (described below).

| New 3500 Series Data<br>Collection Software element      | Specifies settings for                                                                                                    |
|----------------------------------------------------------|----------------------------------------------------------------------------------------------------|
| Primary analysis (sizecalling)<br>protocol and templates | Sizecalling                                                                                                    |
| File name convention and templates                       | File naming                                                                                                    |
| Results group and templates                              | Naming, sorting, and customizing the folders in which sample data files are stored.                                                                                        |
| Assay and assay templates                                | <ul><li>Data collection and processing. It contains:</li><li>Instrument protocol (dye set and run configuration)</li><li>Primary analysis (sizecalling) protocol</li></ul> |
| Plate template                                           | <ul> <li>Plate parameters</li> <li>Assay</li> <li>File name convention</li> <li>Results group</li> </ul>                                                                   |

# Before first run: Set up Data Collection Software

#### Import Data Collection Software settings (one-time setup)

- 1. Download the Data Collection Software settings:
  - a. Go to www.appliedbiosystems.com/aneuploidy, then select the Literature/ Support tab.
  - **b.** Under Software Downloads, click the **Download Software Settings** link.
  - c. Select AN\_STR\_DataCollectionv1\_0\_Support\_Files\_Rev1.zip.
  - **d.** In the File Download dialog box, click **Save**, then save the file to your Data Collection Software computer.
  - **e.** Unzip the file.
- 2. Select Start > All Programs > Applied Biosystems > 3500 > 3500.

**Note:** For complete start-up instructions, refer to the *Applied Biosystems* 3500/ 3500xL Genetic Analyzer User Guide (PN 4401661).

- **3.** In the 3500 Log In dialog box, enter your User Name and Password, then click **OK** to launch the Data Collection Software.
- 4. Select Library in the menu bar to access the Library workflow.
- 5. Click **Plates** in the left pane.

| 🔚 3500 Data Collection Software               |                                                                                           |                           |                    |                         |                                   | _ 🗆 🗵     |  |  |
|-----------------------------------------------|-------------------------------------------------------------------------------------------|---------------------------|--------------------|-------------------------|-----------------------------------|-----------|--|--|
| Dashboard Edit 🝷                              |                                                                                           |                           | Librar             | y Maintenance Tools     | ▼ Manage ▼ Preferences Help       | ▼ Log Out |  |  |
| 🗳 Library Resources                           |                                                                                           | ireate 📝 Edit 🔛 Duplicate | e <u> (</u> Delete | Ѐ Import 🛛 🛃 Export     | 🏄 E-Signature 📄 View Audit His    | tory 📄 Vi |  |  |
| ASB Applied<br>Biosystems<br>Manage<br>Plates | Filt                                                                                      | er: Fragment              | Sea                | arch:                   | All Go Clea                       | 0         |  |  |
| Assays                                        |                                                                                           | Plate Name                | Туре               | Description             |                                   | Barce     |  |  |
| File Name Conventions                         | 2                                                                                         | AN_STR_Plate              | Fragment           |                         |                                   |           |  |  |
| Results Group                                 | 3                                                                                         | AN_STR_Plate_AA           | Fragment           |                         |                                   |           |  |  |
| · · · · · · · · · · · · · · · · · · ·         | 4                                                                                         | 🛝 📝 Fragment_Analysis     | Fragment           | Analysis of fragments u |                                   |           |  |  |
|                                               | 5 🛝 📝 Fragment_Analysi Fragment 🛛 Analysis of fragments up to 600 bp (with normalization) |                           |                    |                         |                                   |           |  |  |
|                                               | 6                                                                                         | AR 🍞 Fragment Analysi     | Fragment           | Analysis of fragments u | up to 600 bp (with normalization) | <b>_</b>  |  |  |
|                                               | •                                                                                         |                           |                    |                         |                                   | Þ         |  |  |
|                                               |                                                                                           |                           |                    |                         |                                   |           |  |  |

- 6. In the Library tool bar, click 🕍 Import (Import).
- Navigate to the AN\_STR\_DC\_Support\_Files\_Rev1 folder. Locate and add these files:
  - AN\_STR\_Plate\_8cap
  - AN\_STR\_Plate\_24cap

**8**. Click **Continue** when you see the following message.

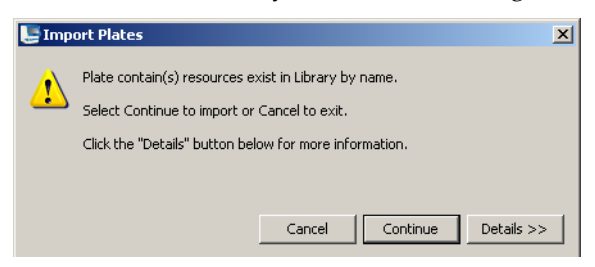

#### Edit the plate template (one-time setup)

Edit the provided plate template to check the settings and to specify the number of plate wells:

1. If necessary, click **Dashboard** to access the dashboard.

щŨ

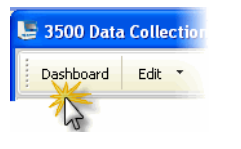

- **2.** In the Dashboard, click (Create Plate From Template) to display the Open Plate Template from Library dialog box.
- 3. In the Filter field, select **Fragment**.
- 4. Select either AN\_STR\_Plate\_8cap or AN\_STR\_Plate\_24cap, then click Open.
- 5. In the Define Plate Properties screen:
  - **a.** In the name field, rename the plate with a unique name, for example AN\_STR\_Plate\_8cap\_template or AN\_STR\_Plate\_24cap\_template.
  - **b.** Select the number of wells.

**Note:** Select **96** if you are using a 96-well standard reaction plate or 8-strip standard tubes with the appropriate retainers.

- c. Confirm or edit the following plate details:
  - Plate type: Fragment
  - Capillary length: 50
  - Polymer: POP7
  - Owner, Barcode, and Description: (Optional) Enter information in these fields

| Plate Details                               |                                |              |  |
|---------------------------------------------|--------------------------------|--------------|--|
| *Name: AN_STR_Plate                         | ( 📝 This plate is a template ) | Owner:       |  |
| * Number of Wells: 💿 96 C 96-FastTube C 384 |                                | Barcode:     |  |
| * Plate Type: Fragment                      |                                |              |  |
| * Capillary Length: 50 💌 cm                 | I                              | Description: |  |
| * Polymer: POP7                             |                                |              |  |

6. In the left pane, click Assign Plate Contents.

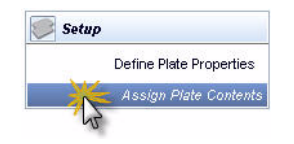

The assays, file name conventions, and results groups associated with the plate template are displayed at the bottom of the Assign Plate Contents screen. Note that one file name convention and one results group are associated with the plate template.

If you will include samples from different kits on the same plate, and you want to specify different naming conventions and storage locations for date files for each kit, create additional file name conventions and results groups for the plate template as described in the next steps.

- **7.** To create new file name conventions and add them to the plate template:
  - a. Under File Name Conventions, click Actions, then select New.
  - **b.** Edit the file name convention as shown below to add a kit prefix to the sample file name.

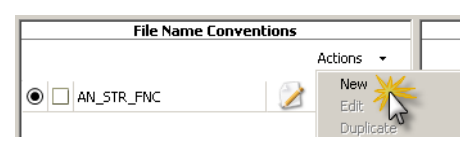

| Edit File Name Convention AN_STR_FNC                                                                                                    |                                                                        | 2              |
|----------------------------------------------------------------------------------------------------|------------------------------------------------------------------------|----------------|
| Setup a File Name Convention                                                                                                    |                                                                        |                |
|                                                                                                    |                                                                        | C              |
| * Name: AN_STR_PLUS_FNC                                                                                                    | Locked                                                                 | Color: Black   |
| Preview of File Name: AN_STR_PLUS <sample name=""></sample>                                                                                                    |                                                                        |                |
| Available Attributes Amplicon Name Analysis Protocol Name Assay Name Capillary Number Custom Text2 Custom Text3 Date of Run Injection Number Instrument Name Instrument Protocol Owner Name Plate Name V Delimiters | Add >>     Selected Att       Custom Te     Sample wat       << Remove | xt1<br>me      |
| Select a delimiter Underscore ( _ )  Add between attributes Add >>                                                                                                    |                                                                        |                |
| Add a custom value to available attributes (optional) Custom Text 1 AN_STR_PLUS Custom Te                                                                                                    | ext 2:                                                                 | Custom Text 3: |

- **c.** Click **Apply to Plate** (in addition, you can click **Save to Library**), then click **Close**.
- **d**. Repeat steps a through **c** to create additional file name conventions.

- 8. To create new results groups and add them to the plate template:
  - a. Under Results Groups, click Actions, then select New.
  - **b.** Edit the results group as shown

| hunc.                                                                                                    |
|----------------------------------------------------------------------------------------------------|
| 🔄 Create New Results Group                                                                                                    |
| Setup a Results Group                                                                                                    |
| * Name: AN_STR_PLUS_RG Color: Black                                                                                                    |
| Preview of Results Group Name:       AN_STR_PLUS_RG         Available Attributes                                                                                                    |
| Enter a custom value as either the Prefix or Suffix (optional) Prefix: Suffix:                                                                                                    |
| Select Reinjection Folder Option          Store reinjection sample files in a separate Reinjection folder (same level as Injection folders)         Store reinjection sample files with original sample files (same level)                                                                                                    |
| Select Folder Option  Default file location C:\Applied Biosystems\3500\Data\ <ir folder="">\AN_STR_PLUS_RG\<inj folder="">\ Custom file location  Include an Instrument Run Name folder  Include a Result Group Name folder  Include a Result Group Name folder  Include a Divide the folder  Include a Divide the folde</inj></ir> |

Results Groups

<u>او</u>

Actions

- c. Click Apply to Plate (in addition, you can click Save to Library), then click Close.
- **d**. Repeat steps **a** through **c** to create additional results groups.
- 9. In the menu bar, click Save Plate > Save As Template.

The template icon is displayed below the plate layout.

2

# For each run: Create a new plate and start the run

After setting up the software (see "Before first run: Set up Data Collection Software" on page 21), use the following instructions each time you load a reaction plate into the 3500 instrument.

**Note:** If you want to perform normalization on the 3500 Series Genetic Analyzers, you must use GeneScan<sup>™</sup> 600 LIZ<sup>™</sup> Size Standard v2.0 (For 3500 Series Normalization) chemistry.

Note: For more information, access the Help system by pressing F1, by clicking *𝔅* in the toolbar of the Data Collection Software window, or by selecting Help → Contents and Index, or refer to the *Applied Biosystems* 3500/3500xL Genetic Analyzer User Guide (PN 4401661).

#### Create a new plate from a template

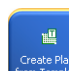

1. In the Dashboard, click (Create Plate From Template) to display the Open Plate Template from Library dialog box.

| Ope<br>nstru | n Plate Template From Libra<br>ctions | ry            |                                                 |      |
|--------------|---------------------------------------|---------------|-------------------------------------------------|------|
| Select       | row from table and click on           | "Open" button | h.                                              |      |
| Filt         | er: Sequencing                        | ▼ Sea         | rch: All • Go Clear                             | 0    |
|              | Plate Name                            | Туре          | Description                                     | Bi ^ |
| 17           | 🛝 📝 Short_Read_Seq                    | Sequencing    | For read lengths of 300 bp and a run time of 30 | -    |
| 18           | 🙉 📝 BDx_Std_Seq_xL                    | Sequencing    | For use with samples purified with BigDye XTerm |      |
| 19           | 🛝 📝 Rapid_Seq-POP7                    | Sequencing    | For read lengths of 500 bp and a run time of 40 |      |
| 20           | 🙉 📝 Std_Seq-POP6                      | Sequencing    | For read lenghts of 600 bp or greater and a run |      |
| 21           | 🙉 📝 BDx_Std_Seq_xL                    | Sequencing    | For use with samples purified with BigDye XTerm |      |
| 22           | 🛝 📝 MicroSEQ ID pla                   | Sequencing    | Example of plate setup                          |      |
| 23           | 🔀 TestPlate 1                         | Sequencing    | Example of plate setup                          | E    |
| 24           | AR 🔀 BDx_Fast_Seq-P                   | Sequencing    | For use with samples purified with BigDye XTerm |      |
|              |                                       |               |                                                 |      |
|              |                                       |               |                                                 | r    |
|              | -                                     |               |                                                 |      |

- **2.** Select the template you edited in "Edit the plate template (one-time setup)" on page 22, then click **Open**.
- **3.** In Plate Details, enter a unique plate name. Optionally, enter the Owner, Barcode, and Description.
- 4. In the left pane, click Assign Plate Contents.

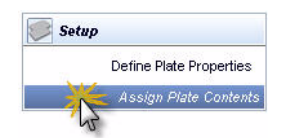

- 5. In the Assign Plate Contents screen, select the Plate View.
- **6.** Click a well, enter a name for the sample, then press **Enter**. Enter a name for each sample and control in the plate.

**Note:** Add PLUS, XY, 21, 18, or 13, as appropriate, to the beginning of each sample name to facilitate sorting in GeneMapper<sup>®</sup> Software.

|   | 1        | 2 |
|---|----------|---|
| A | Sample 1 |   |
| в |          |   |
|   |          |   |

**Note:** For options for entering sample information, access the Help system by pressing **F1**, by clicking **1** in the toolbar of the Data Collection Software window, or by selecting **Help > Contents and Index**.

- 7. Assign a sample type to each sample:
  - a. Select all named wells.
  - **b.** In the bottom right of the Assign Plate Contents screen, expand the Customize Sample Information pane.

|                          | 3         |
|--------------------------|-----------|
| Results Groups           |           |
|                          | Actions 🔻 |
| Add from Library         |           |
| Ireate New Results Group |           |

**c.** Specify the sample type for the selected samples and controls, then press **Enter**.

| 00 | Custor       | nize Sample Info | )  |   |
|----|--------------|------------------|----|---|
| F  | Property     | Value            |    |   |
|    | 1: Sample    |                  |    |   |
|    | Sample Name  |                  |    |   |
|    | Sample Type  | Sample           |    | × |
| 6  | 2: Custom    | Sample           | N- | ~ |
|    | User Defined | Positive Control | 43 |   |
|    | User Defined | Negative Control |    |   |
|    | User Defined | HiDi             |    | Y |
|    | User Defined |                  |    |   |
|    | User Defined |                  |    |   |
| 5  | 🗉 3: Misc    |                  |    |   |
|    | Comments     |                  |    |   |

- **8**. Assign the assay, file name convention, and results group to the named wells:
  - **a.** In the Plate View, click-drag to select the wells for which to specify an assay, file name convention, and results group.

**b.** Enable the checkboxes next to the appropriate assay, the file name convention, and the results group, as shown in the table below. The figure below shows selections for a 24-cap plate.

| Assay                | For the 3500 instrument:                                                                     |
|----------------------|----------------------------------------------------------------------------------------------|
|                      | <ul> <li>AN_STR_Assay_8cap_500LIZ</li> </ul>                                                 |
|                      | or                                                                                           |
|                      | <ul> <li>AN_STR_Assay_8cap_600LIZ_Norm</li> </ul>                                            |
|                      | For the 3500xL instrument:                                                                   |
|                      | <ul> <li>AN_STR_Assay_24cap_500LIZ</li> </ul>                                                |
|                      | or                                                                                           |
|                      | <ul> <li>AN_STR_Assay_24cap_600LIZ_Norm</li> </ul>                                           |
| File Name Convention | <b>AN_STR_FNC</b> (or the kit-specific file name convention you added to the plate template) |
| Results Group        | <b>AN_STR_RG</b> (or the kit-specific file name convention you added to the plate template)  |

| Assays                         |           | F          | ile Name Conventions |           |           | Results Groups |
|--------------------------------|-----------|------------|----------------------|-----------|-----------|----------------|
|                                | Actions 🔻 |            |                      | Actions 💌 |           |                |
| 🕽 🗆 AN_STR_Assay_24cap_50 🃝  🛛 |           | AN_STR_FNC | N 🔀                  |           | AN_STR_RG | <b>X</b>       |
| 🛙 🗆 AN_STR_Assay_24cap_60 🃝 🛛  |           |            | wes                  |           |           | we's           |

9. Click Save Plate.

#### Link the plate and start the run

**Note:** Before beginning the run, refer to the *Applied Biosystems* 3500/3500xL *Genetic Analyzer User Guide* (PN 4401661) for instructions on starting the system, logging in, checking the system status, and checking the consumables status.

1. Prepare the plate with the samples, then load it into the instrument autosampler.

**2.** In the Data Collection Software, in the Assign Plates for Run screen, click **Link Plate for Run**.

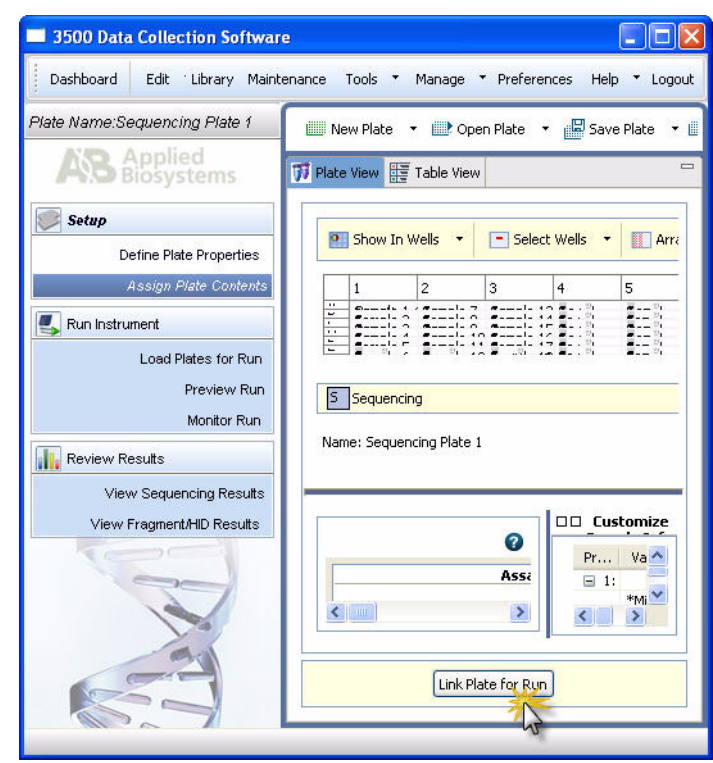

- **3.** In the Load Plates for Run screen:
  - **a.** Review the consumables information and the calibration information and ensure the status is acceptable for a run.
  - **b.** Enter a Run Name or use the default run name: <Start Instrument Run Date/ Time Stamp> YYYY-MM-DD-hh-mm-ss-SSS (milliseconds), for example, "Run 2009-02-05-15-03-42-096" where the run start date is February 5, 2009, and the run start time is 15:03:42:096.
  - c. Click Start Run. The Monitor Run screen is automatically displayed.

After the run, follow the procedures in Chapter 3.

# Set Up GeneMapper<sup>®</sup> Software and Perform Data Analysis

This chapter covers:

| Workflow for GeneMapper ${}^{\textcircled{R}}$ Software setup and data analysis | 30 |
|---------------------------------------------------------------------------------|----|
| GeneMapper <sup>®</sup> Software terms                                          | 31 |
| Import GeneMapper <sup>®</sup> Software settings                                | 31 |
| Import analysis settings (one-time setup)                                       | 31 |
| Import the panels and bin set (one-time setup)                                  | 33 |
| Create a new project and add sample files                                       | 35 |
| Apply analysis settings to samples and perform analysis                         | 37 |
| Determine the analysis range for your data                                      | 37 |
| Apply and edit the analysis method                                              | 38 |
| Apply the panels                                                                | 41 |
| Apply the size standard                                                         | 42 |
| Analyze the samples                                                             | 43 |
| Review the sizing quality values and the size standard                          | 44 |
| Review the sizing quality and contributing PQVs                                 | 44 |
| Review and troubleshoot the size standard                                       | 45 |
| (Optional) Edit the size standard                                               | 47 |
| Review the allele calls and generate a report                                   | 48 |
| View the sample plots and review the allele calls for each sample               | 48 |
| Edit peak labels                                                                | 49 |
| Review the project samples in a report table                                    | 50 |

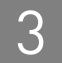

# Workflow for GeneMapper<sup>®</sup> Software setup and data analysis

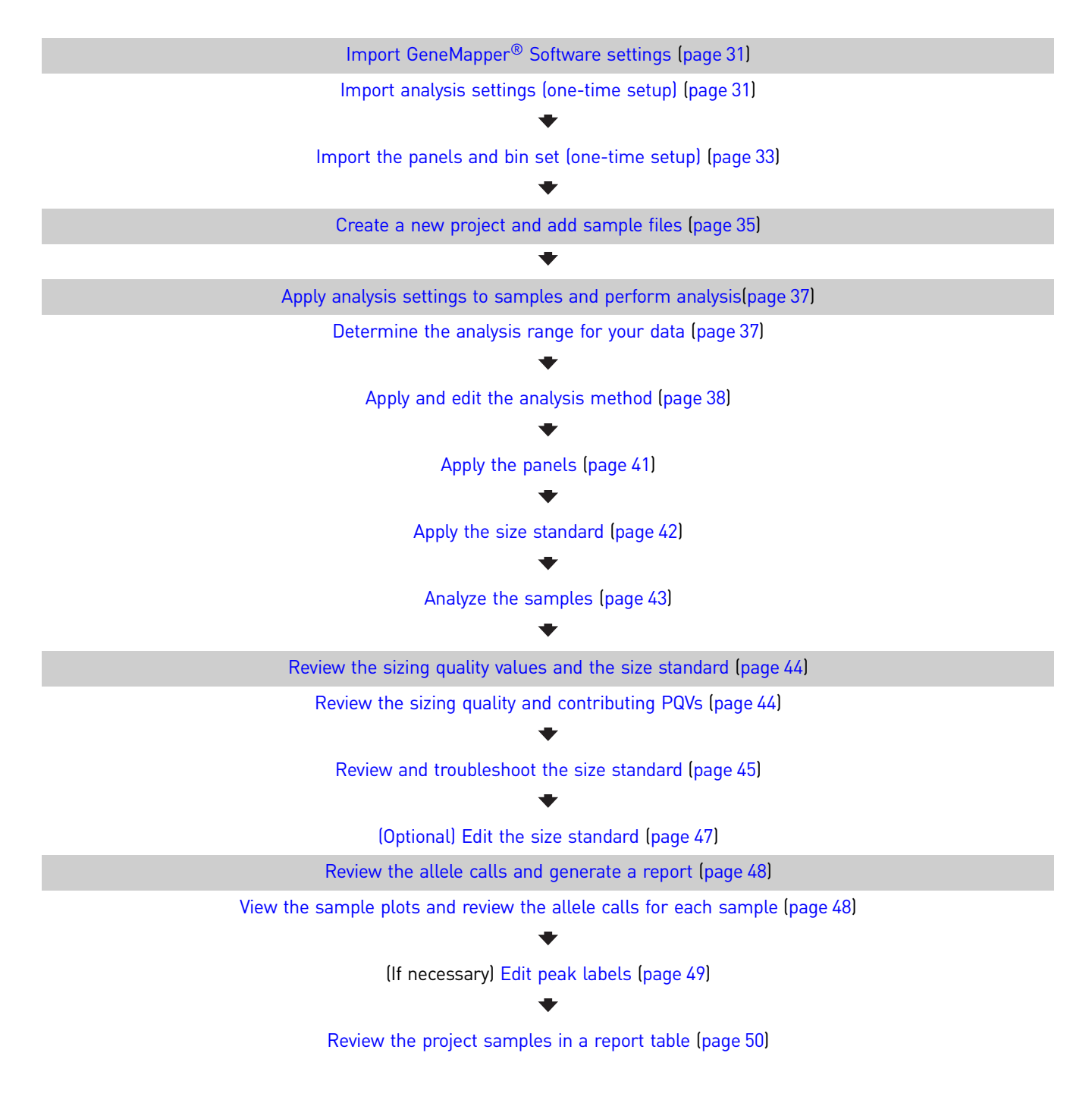

# GeneMapper<sup>®</sup> Software terms

| Term                | Definition                                                                                                    |
|---------------------|----------------------------------------------------------------------------------------------------|
| analysis parameters | A collection of user-defined settings (including an analysis<br>method, size standard, and panel) that determine the sizing and<br>genotyping algorithms used by the GeneMapper <sup>®</sup> Software to<br>analyze all sample files in a project. |
| bin                 | A fragment size (in base pairs) and dye color that define an allele within a marker. A bin is created for each possible allele associated with a marker.                                                                                           |
| bin set             | A collection of bins (allele definitions), specific to a set of experimental conditions.                                                                                                    |
| marker              | A marker is defined by a name and fragment size range (bp).                                                                                                    |
| panel               | A group of markers. In the GeneMapper Software, a panel is associated with a bin set to provide bin definitions for the markers.                                                                                                    |
| kit                 | A group of panels.                                                                                                    |

# Import GeneMapper<sup>®</sup> Software settings

Before using GeneMapper<sup>®</sup> Software for the first time, follow the directions below to:

- Import the recommended Analysis Method, Size Standard Definition, Table Settings, Plot Settings and Report Settings
- Import the recommended panels and bin set

#### Import analysis settings (one-time setup)

- 1. Download the appropriate file:
  - a. Go to www.appliedbiosystems.com/aneuploidy, then select the Literature/ Support tab.
  - b. Under Software Downloads, click the Download software settings link.
  - **c.** Select the appropriate file for your GeneMapper<sup>®</sup> Software version:
    - AN\_STR\_GMv4\_1\_Support\_Files\_Rev1.zip
       or
    - AN\_STR\_GMv4\_0\_Support\_Files\_Rev1.zip
  - **d.** In the File Download dialog box, click **Save**, then save the file to your computer.
  - e. Unzip the file.

3

# 2. Select Start → All Programs → Applied Biosystems → GeneMapper → GeneMapper 4.1 (or 4.0) to launch the GeneMapper<sup>®</sup> Software.

- **3.** In the Login to GeneMapper dialog box:
  - a. Enter the User Name and Password assigned by your system administrator.
  - b. Click OK.
- **4.** Click **□** (Tools **)** GeneMapper Manager).

| ojects | Analysis Methods 🛛 Tab | e Settings Plot S | Settings Cluster Plot Settings | Matrices Size Standa | ards SNP Sets | Report Settings |
|--------|------------------------|-------------------|--------------------------------|----------------------|---------------|-----------------|
| Pro    | ject                   | Туре              | Last Saved                     | Owner                | # of :        | 5amples         |
|        |                        |                   |                                |                      |               |                 |
|        |                        |                   |                                |                      |               |                 |
|        |                        |                   |                                |                      |               |                 |
|        |                        |                   |                                |                      |               |                 |
|        |                        |                   |                                |                      |               |                 |
|        |                        |                   |                                |                      |               |                 |
|        |                        | _                 |                                |                      |               |                 |
|        |                        |                   |                                |                      |               |                 |
|        |                        |                   |                                |                      |               |                 |
|        |                        |                   |                                |                      |               |                 |
|        |                        | 1                 |                                |                      |               |                 |
| Rename | Save As                | Import            | Export                         |                      |               | Delete          |

- 5. Perform steps a to e to import all of the files listed in the table below:
  - **a.** Click the tab shown.
  - **b.** Click **Import** to open the dialog box.
  - c. In the dialog box, navigate to the AN\_STR\_GMv4\_1\_Support\_Files\_Rev1 (or AN\_STR\_GMv4\_0\_Support\_Files\_Rev1) folder.
  - d. Open the folder and select the file shown in the table.
  - e. Click Import.

| Tab              | Dialog Box                          | File                       |
|------------------|-------------------------------------|----------------------------|
| Analysis Methods | Import Analysis Method <sup>+</sup> | AN STR Analysis Method.xml |
| Table Settings   | Import Table Settings               | AN STR Table Settings.xml  |
| Plot Settings    | Import Plot Settings                | AN STR Plot Settings.xml   |
| Report Settings  | Import Report Settings              | AN STR Report Settings.xml |

<sup>+</sup> You may need to modify the parameters in the Analysis Method to accommodate your specific sample requirements.

**6.** Click **Done** to close the GeneMapper Manager.

#### Import the panels and bin set (one-time setup)

- 1. Import the folder containing the AN STR panels:
  - **a.** Click **Ⅲ** (Tools **)** Panel Manager).
  - b. Select Panel Manager at the top of the Navigation Pane (left side), then click File ▶ Import Panels.
  - c. In the Import Panels dialog box, navigate to the AN\_STR\_GMv4\_1\_Support\_Files\_Rev1 (or AN\_STR\_GMv4\_0\_Support\_Files\_Rev1) folder.
  - d. Select the AN STR\_Panels.txt file.
  - e. Click Import.

The kit folder containing the imported panel information appears in the Navigation Pane (left side).

- 2. Import the AN STR Bin Set:
  - a. In the Panel Manager, highlight the AN STR folder in the Navigation Pane (left side), then click File > Import Bin Set.
  - b. In the Import Bin Set dialog box, navigate to the AN\_STR\_GMv4\_1\_Support\_Files\_Rev1 (or AN\_STR\_GMv4\_0\_Support\_Files\_Rev1) folder.
  - c. Select the AN STR\_Bins.txt file.

#### d. Click Import.

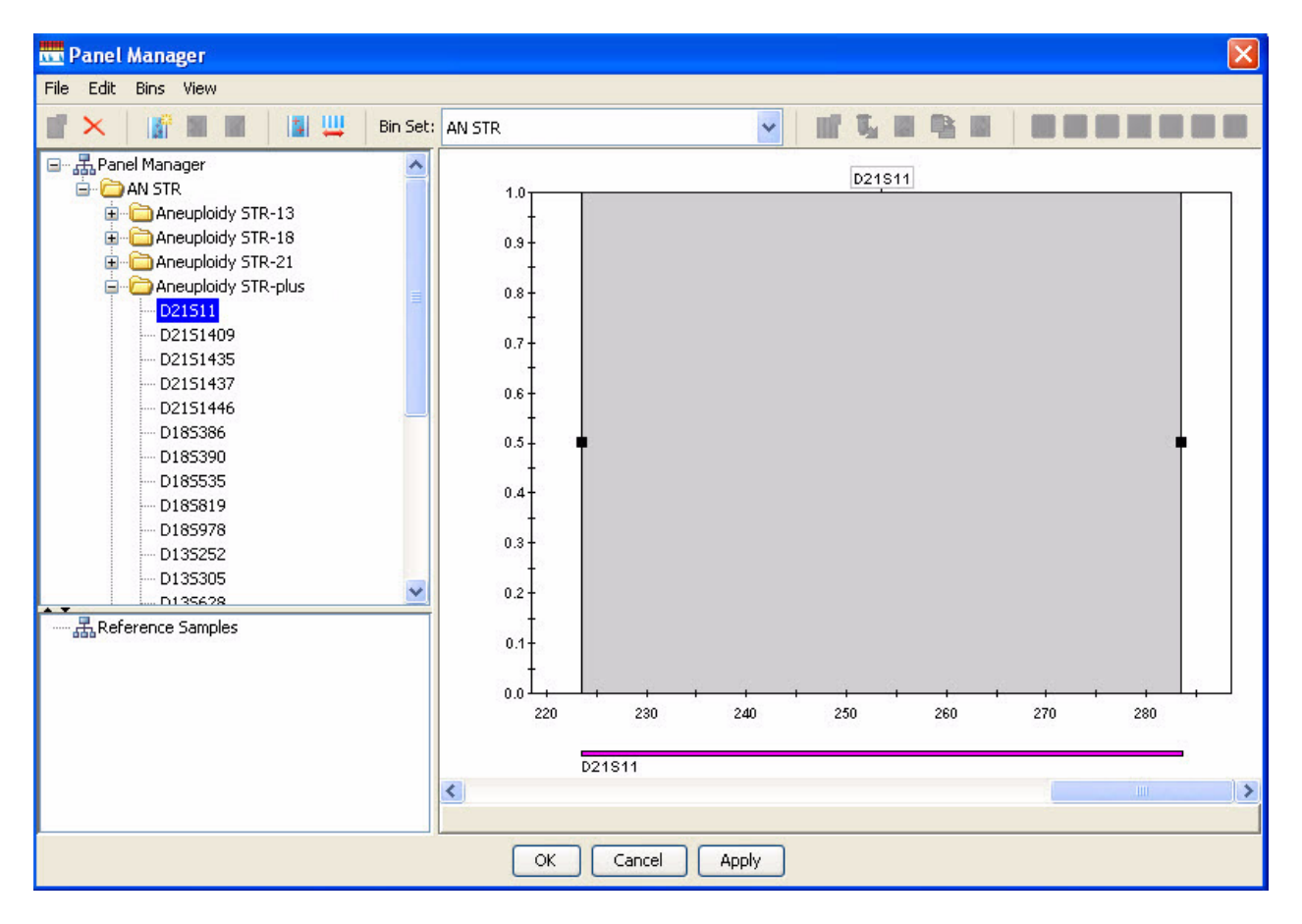

3. Click OK to save the settings and close the Panel Manager.

# Create a new project and add sample files

Use the following instructions to create a new project for your sample files after each capillary electrophoresis run.

- 1. If GeneMapper<sup>®</sup> Software is not already running, select **Start → All Programs → Applied Biosystems → GeneMapper → GeneMapper 4.1 or 4.0**.
- **2.** In the Login to GeneMapper dialog box:
  - a. Enter the User Name and Password assigned by your system administrator.
  - b. Click OK.
- **3.** Click <sup>2</sup> (File ► New Project).
- 4. In the New Project dialog box, select Microsatellite, then click OK.

| Project Type                       |  |
|------------------------------------|--|
| O Generic                          |  |
| <ul> <li>Microsatellite</li> </ul> |  |
| SNaPshot®                          |  |
| OLA Analysis                       |  |
| O SNPlex™                          |  |
| O AFLP                             |  |

- 5. From the GeneMapper window, click 🧏 (File ▸ Add Samples to Project).
- **6.** In the Add Samples to Project dialog box, in the Files tab, navigate to your sample folder.

Note: The sample folder location will vary.

7. Select the samples from the folder, click **Add to List**, then click **Add**.

| Add Samples to Project                                                                                       |                          |
|----------------------------------------------------------------------------------------------------|--------------------------|
| Edit View                                                                                                    |                          |
| Files GM Database                                                                                            | Samples To Add:          |
| W Computer Local Disk (C:) AppliedBiosystems GeneMapper GeneMapper GeneMapper GeneMapper GeneMapper OracleGM | ■ → Aneuploidy Data      |
| Add To List >> Clear Clear                                                                                   | Add Add & Analyze Cancel |

Your sample files will appear in the Samples tab of the Main Project Window:

| 🚾 GeneMapper       |           |          |                       |             |                |             |     |                 |       |               |
|--------------------|-----------|----------|-----------------------|-------------|----------------|-------------|-----|-----------------|-------|---------------|
| File Edit Analysis | View To   | ools He  | elp                   |             |                |             |     |                 |       |               |
| 😂 😂 🛃 🕴 🍒          | 2         |          | Ш 🛛 🎞 🖬               | 🕨 💌 🖉       | Table Setting: | AN STR      |     |                 | -     | P 🌭   🔤       |
|                    | Genotypes |          |                       |             |                |             |     |                 |       |               |
| H Aneuploidy       |           | Status   | Sample File           | Sample Name | Comments       | Sample Type | SFN | Analysis Method | Panel | Size Standard |
|                    | 1         | <b>1</b> | A03_2009-10-08_17.fsa | 17          | None           | Sample      | NA  | None            | None  | None          |
|                    | 2         | 1        | B01_2009-10-14_02.fsa | 02          | None           | Sample      | NA  | None            | None  | None          |
|                    | 3         | 1        | B03_2009-10-14_18.fsa | 18          | None           | Sample      | NA  | None            | None  | None          |
|                    | 4         | <b>1</b> | B11_2009-10-14_82.fsa | 82          | None           | Sample      | NA  | None            | None  | None          |
|                    | 5         | 1        | C01_2009-10-14_03.fsa | 03          | None           | Sample      | NA  | None            | None  | None          |
|                    | 6         | 1        | C11_2009-10-14_83.fsa | 83          | None           | Sample      | NA  | None            | None  | None          |

# Apply analysis settings to samples and perform analysis

After creating a project and adding sample files, follow these instructions to set the analysis parameters that the GeneMapper Software will use to size and allele-call the data.

#### Determine the analysis range for your data

You may need to modify the default Analysis Range in the Peak Detector tab of the Analysis Method to account for variations in run conditions. To determine the analysis range for your data:

**1.** In the GeneMapper window, expand the run folder in the left navigation pane to show the sample files.

| 🚾 GeneMapper -                   |        |          |                       |                |          |           |
|----------------------------------|--------|----------|-----------------------|----------------|----------|-----------|
| File Edit Analysis View Tools He | elp    |          |                       |                |          |           |
| 😂 😂 🛃 🛛 😼 🛃 📗 🛙                  |        |          | 🗉 🗐 🕨 💕 📑             | Table Setting: | AN STR   |           |
| □ - A Project                    | Sample | s Geno   | otypes                |                |          |           |
| Aneuploidy Data                  |        | Status   | Sample File           | Sample Name    | Comments | Sample Ty |
| B01_2009-10-06_17.1sa            | 1      | 8        | A03_2009-10-08_17.fsa | 17             | None     | Sample    |
|                                  | 2      | <b>R</b> | B01_2009-10-14_02.fsa | 02             | None     | Sample    |
| B11_2009-10-14_82.fsa            | 3      | 1        | B03_2009-10-14_18.fsa | 18             | None     | Sample    |
| C11_2009-10-14_03.rsa            | 4      | 1        | B11_2009-10-14_82.fsa | 82             | None     | Sample    |
|                                  | 5      | 1        | C01_2009-10-14_03.fsa | 03             | None     | Sample    |
| D02_2009-10-14_12.fsa            | 6      | 1        | C11 2009-10-14 83 fsa | 83             | None     | Sample    |

2. Select the first sample file, then click the **Raw data** tab.

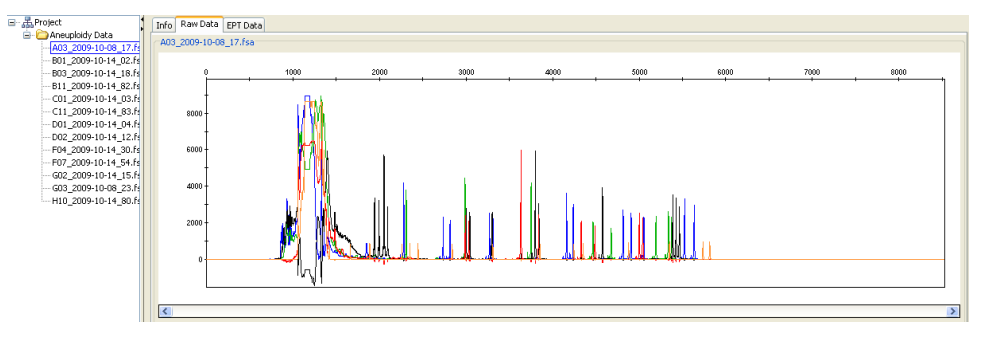

- **3.** Using the electropherogram as a guide:
  - **a.** Locate the two size standard peaks below the shortest-length sample peak. Determine the Analysis Range Start by placing the cursor on a point below those two size standard peaks and observing the data point value (lower-left corner).

**b.** Locate the two size standard peaks above the longest-length sample peak. Determine the Analysis Range End by placing the cursor on a point above those two size standard peaks and observing the data point value (lower left corner).

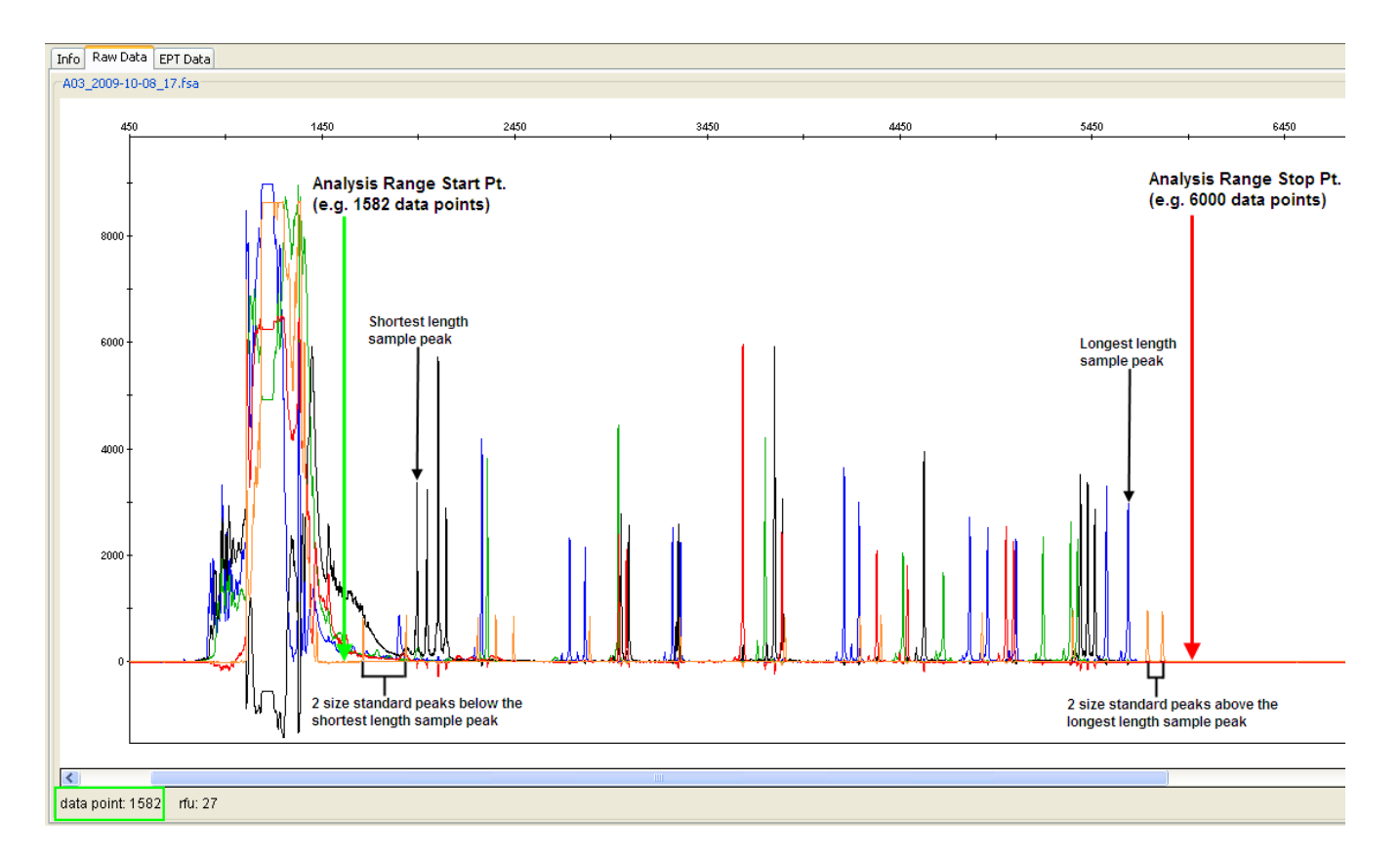

#### Apply and edit the analysis method

- 1. In the left navigation pane, select the Project folder to return to the main project window.
- 2. Select the first row in the Analysis Method column.
- 3. Select the AN STR analysis method you imported in "Import analysis settings (one-time setup)" on page 31 from the pull-down menu.

|   | Status   | Sample File           | Sample Name | Comments | Sample Type | SFN | Analysis Method     |
|---|----------|-----------------------|-------------|----------|-------------|-----|---------------------|
| 1 | 1        | A03_2009-10-08_17.fsa | 17          | None     | Sample      | NA  | None 🗸              |
| 2 | 1        | B01_2009-10-14_02.fsa | 02          | None     | Sample      | NA  | New Analysis Meth 🔨 |
| 3 | 1        | B03_2009-10-14_18.fsa | 18          | None     | Sample      | NA  | Nepe                |
| 4 | <b>N</b> | B11_2009-10-14_82.fsa | 82          | None     | Sample      | NA  |                     |
| 5 | 8        | C01_2009-10-14_03.fsa | 03          | None     | Sample      | NA  | AN STR              |

4. Double-click the Analysis Method name to open it. (Alternatively, click on 🖾 [Analysis Method Editor] in the Toolbar.) The Analysis Method Editor opens.

**5.** In the Analysis Method Editor, select the **Peak Detector** tab, set the Analysis Range to the settings you determined on page 37.

**Note:** The Peak Detector tab includes settings that determine peak detection and sizing of peaks.

| Analysis Method Editor - Microsatellite                                                                                                    |                                                                                                    | × |
|----------------------------------------------------------------------------------------------------|----------------------------------------------------------------------------------------------------|---|
| General Allele Peak Detector Peak Quality                                                                                                    | Quality Flags                                                                                                    |   |
| Peak Detection Algorithm: Advanced                                                                                                    |                                                                                                    |   |
| Ranges       Sizing         Partial Range       Partial S ♥         Start Pt: 1582       Start Size: 75         Stop Pt: 6000       Stop Size: 500         Smoothing and Baselining       Smoothing         Smoothing and Baselining       None         Ulipht       Heavy         Baseline Window:       51         Size Calling Method       2nd Order Least Squares         Stop Size Spline Interpolation       Oucla Southern Method         Global Southern Method       Global Southern Method | Peak Amplitude Thresholds:         B:       50         C:       50         P:       50         Y:       50         O:       50         Min. Peak Half Width:       2         Pts       polynomial Degree:         3       Peak Window Size:         Peak Window Size:       15         Pts         Peak Start:       0.0         Peak End:       0.0         Size Standard Normalization         Enable Normalization         Note: For 35XX series         data collection         normalization only. |   |
|                                                                                                    | OK Cancel                                                                                                    | J |

**IMPORTANT!** If you modify the Analysis Range, you must modify the Sizing Range (below) and the size standard definition file (see "Apply the size standard" on page 42). The size standard definition file must specify the number of size standard peaks that are present in the Analysis Range. For example, if the Analysis Range analyzes the size standard peaks between 75 bp and 500 bp, you must edit the Sizing Range and the size standard definition for this range.

**6.** (Optional) Use the criteria in the table to help you if you need to modify the Peak Detector tab settings in order to conform to your data requirements.

| Parameter                      | Entry/Selection Criteria                                                                                                    |
|--------------------------------|----------------------------------------------------------------------------------------------------|
| Analysis Range                 | The data points for the software to analyze. Select the analysis range:                                                                                                    |
|                                | • Full Range: For the software to analyze all data points.                                                                                                    |
|                                | • <b>Partial Range</b> : For the software to analyze only data points within a specified range. Enter a Start Pt and a Stop Pt.                                                                                                    |
| Sizing Range                   | The size range for the software to analyze. Select the sizing range:                                                                                                    |
|                                | • All Sizes: For the software to analyze fragments of all sizes.                                                                                                    |
|                                | • <b>Partial Sizes</b> : For the software to analyze only fragments within a specified range. Enter a Start Size and a Stop Size.                                                                                                    |
| Peak Amplitude<br>Thresholds   | Only peaks with heights that exceed the peak amplitude threshold value are reported in the table data.                                                                                                    |
|                                | For each color, enter a value that allows the software to report peaks and eliminate noise.                                                                                                    |
|                                | For example, if you use the default values of 50, peaks with heights above 50 are analyzed and are reported in the tabular data. Peaks with heights below 50 are still displayed in the electropherogram plots but are not analyzed and are not reported in the tabular data. |
|                                | The default peak amplitude threshold values are 50 for the 31XX series Genetic Analyzers and 175 for the 3500 series Genetic Analyzers.                                                                                                    |
| Min. Peak Half Width           | Defines what constitutes a peak. Used to specify the smallest full width at half-maximum for peak detection. The range is 2 to 99.                                                                                                    |
|                                | Experiment with this value to determine the best number for the data.                                                                                                    |
|                                | • Enter a low number if you want the data to display narrow peaks.                                                                                                    |
|                                | Enter a high number if you want to ignore noise spikes.                                                                                                    |
| Polynomial Degree              | <ul> <li>Sets the degree of the polynomial. Higher degrees increase sensitivity. The range is 2 to 5.</li> <li>Enter 2 or 3 (default) for well-isolated peaks, such as those from a size standard.</li> <li>Enter 4 or 5 for finer control.</li> </ul>                        |
| Peak Window Size               | Sets the width of the window.                                                                                                    |
|                                | The minimum value is 1 above the polynomial degree.                                                                                                    |
|                                | • The maximum value is the number of data points between peaks.                                                                                                    |
|                                | • If you set the polynomial degree to 4, the peak window size should be 1 to 2 times the full width at half-maximum of the peaks you want to detect.                                                                                                    |
|                                | The Peak Window Size setting is limited to odd numbers.                                                                                                    |
| Size Standard<br>Normalization | For data collected from the 3500/3500xL Genetic Analyzer with GS600LIZ <sup>™</sup> v.2 Size Standard chemistry, check Enable Normalization to apply the normalization factor to the data.                                                                                    |
|                                | The normalization factor is automatically determined during data collection for all samples collected with the GS600LIZ+Normalization size standard and with a "passed" SQ in the 3500 Data Collection Software.                                                              |
| Factory Defaults               | Click Factory Defaults to restore the factory default settings.                                                                                                    |

7. Select the Allele tab.

**8.** Select the **AN STR** bin set from the Bin Set pull-down menu.

| Seneral Allele Peak Det | ector Peak Qua        | lity Quality F | lags     |               |      |
|-------------------------|-----------------------|----------------|----------|---------------|------|
| Bin Set: AN STR         |                       |                |          | ~             |      |
| Marker Repeat Type      |                       |                |          |               |      |
| 🔲 Use marker-specif     | ic stutter ratio if a | available      |          |               |      |
| Values for dinucleotide | e repeats are calc    | ulated automa  | tically. |               |      |
|                         | Mono                  | Tri            | Tetra    | Penta         | Hexa |
| Cut-off value           | 0.0                   | 0.2            | 0.25     | 0.0           | 0.0  |
| PlusA ratio             | 0.0                   | 0.95           | 0.95     | 0.0           | 0.0  |
| PlusA distance          | 0.0                   | 1.6            | 1.6      | 0.0           | 0.0  |
| Stutter ratio           | 0.0                   | 0.95           | 0.2      | 0.0           | 0.0  |
| Stutter distance        | From 0.0              | 0.0            | 0.0      | 0.0           | 0.0  |
|                         | To 0.0                | 3.5            | 4.9      | 0.0           | 0.0  |
|                         |                       |                |          |               |      |
|                         |                       |                |          |               |      |
|                         |                       |                |          |               |      |
|                         |                       |                |          |               | _    |
| Range Filter            |                       |                | Fac      | tory Defaults |      |
|                         |                       |                |          |               |      |
|                         |                       |                |          |               |      |

**9.** Click **OK** to save and close the Analysis Method.

#### Apply the panels

1. Select the first row in the Panel column. The Select a Panel dialog box appears.

**2.** From the Select a Panel dialog box, expand the AN STR folder that you imported in "Import the panels and bin set (one-time setup)" on page 33, and then double-click the panel for your data set.

| 🚾 Selea | ct a Panel                                                     | ×                      |
|---------|----------------------------------------------------------------|------------------------|
| No      | ne<br>I STR<br>Aneuploidy ST<br>Aneuploidy ST<br>Aneuploidy ST | R-13<br>R-18<br>R-olus |
|         | Aneuploidy ST<br>Aneuploidy ST<br>Aneuploidy ST                | R-XY<br>R-21           |
|         |                                                                |                        |
|         |                                                                |                        |
| <       |                                                                |                        |

**Note:** You can analyze data generated for all kits in the same GeneMapper project, but remember to select the appropriate panel for the corresponding data set.

#### Apply the size standard

- 1. Select the first row in the Size Standard column.
- **2.** Choose the **GS 500(-250) LIZ**, **GS 600 LIZ**, or **GS 600 LIZ** + **Normalization** size standard as appropriate for your data set.
- 3. Double-click the size standard name to open the Size Standard Editor dialog box.

**4.** Observe that all of the values for the size standard are present and that the dye label is orange, then click **OK**.

**Note:** It may become necessary to edit the size standard values in order to conform to your data requirements. See "(Optional) Edit the size standard" on page 47.

| 🚾 Size S                   | itar | ndard Editor      |     | X                |  |  |  |
|----------------------------|------|-------------------|-----|------------------|--|--|--|
| Edit                       |      |                   |     |                  |  |  |  |
| -Size Standard Description |      |                   |     |                  |  |  |  |
| Name:                      |      |                   |     | G5500(-250)LIZ   |  |  |  |
| Descriptior                | ר:   |                   |     | Factory Provided |  |  |  |
| Size Stand                 | lard | Dye:              |     | Orange 🗸         |  |  |  |
|                            | dard | Table             |     |                  |  |  |  |
|                            |      | Size in Basepairs | ]   | Insert Delete    |  |  |  |
|                            | 1    | 35.0              |     |                  |  |  |  |
|                            | 2    | 50.0              |     |                  |  |  |  |
|                            | 3    | 75.0              |     |                  |  |  |  |
|                            | 4    | 100.0             |     |                  |  |  |  |
|                            | 5    | 139.0             |     |                  |  |  |  |
|                            | 6    | 150.0             |     |                  |  |  |  |
|                            | 7    | 160.0             |     |                  |  |  |  |
|                            | 8    | 200.0             |     |                  |  |  |  |
|                            | 9    | 300.0             |     |                  |  |  |  |
|                            | 10   | 340.0             |     |                  |  |  |  |
|                            | 11   | 350.0             |     |                  |  |  |  |
|                            | 12   | 400.0             |     |                  |  |  |  |
|                            | 13   | 450.0             |     |                  |  |  |  |
|                            | 14   | 490.0             |     |                  |  |  |  |
|                            | 15   | 500.0             |     |                  |  |  |  |
|                            |      |                   | ж ( | Cancel           |  |  |  |

#### Analyze the samples

Fill down the analysis settings

Fill down your selections to all sample rows in the Samples tab:

- 1. Click-drag across the Analysis Method, Panel, and Size Standard column headers to highlight all rows in all three columns.
- 2. Select Edit > Fill Down (or press Ctrl+D).

**Note:** You can analyze data generated from multiple kits in the same GeneMapper project, but remember to select the appropriate panel for the corresponding data set. Use the Ctrl key to specifically select the data files for a kit, then press **Ctrl+D** to fill down only the selected cells.

If you added a kit prefix to the beginning of each sample name during your plate setup in data collection, you can sort the samples by panel by holding down **Shift** and clicking the **Sample File** column header.

3

Analyze the samples In the Samples tab of the Main Project Window, the **§** icon displays in the Status column, indicating that the samples are ready to be analyzed and have not been analyzed with the current analysis parameters selected in the Samples tab.

| Sampl | es Gen   | otypes                |             |             |                 |                     |                |
|-------|----------|-----------------------|-------------|-------------|-----------------|---------------------|----------------|
|       | Status   | Sample File           | Sample Name | Sample Type | Analysis Method | Panel               | Size Standard  |
| 1     | 1        | A03_2009-10-08_17.fsa | 17          | Sample      | AN STR          | Aneuploidy STR-plus | GS500(-250)LIZ |
| 2     | 1        | B01_2009-10-14_02.fsa | 02          | Sample      | AN STR          | Aneuploidy STR-plus | GS500(-250)LIZ |
| 3     | <b>N</b> | B03_2009-10-14_18.fsa | 18          | Sample      | AN STR          | Aneuploidy STR-plus | GS500(-250)LIZ |
| 4     | 1        | B11_2009-10-14_82.fsa | 82          | Sample      | AN STR          | Aneuploidy STR-plus | GS500(-250)LIZ |
| 5     | 1        | C01_2009-10-14_03.fsa | 03          | Sample      | AN STR          | Aneuploidy STR-plus | GS500(-250)LIZ |
| 6     | <b>N</b> | C11_2009-10-14_83.fsa | 83          | Sample      | AN STR          | Aneuploidy STR-plus | GS500(-250)LIZ |

- 1. Click (Analysis + Analyze).
- **2.** In the Save Project box that opens, enter a project name, then click **OK**. The GeneMapper Software analyzes each sample in the project, displaying its progress in the Status Bar (lower left) of the GeneMapper window.

# Review the sizing quality values and the size standard

#### Review the sizing quality and contributing PQVs

- 1. Make sure "Analysis Completed" appears in the Status Bar (lower left) of the GeneMapper window.
- 2. Review the sizing quality (SQ) by scrolling to the right in the Samples tab.
  - If the SQ and all associated PQVs (SFNS, SNF, and OS) columns display (Pass), then continue to "Review the allele calls and generate a report" on page 48.
  - If the SQ column displays (Check) or (Low Quality) and the associated PQV columns (SFNF, SNF, and OS) display (indicating issues with the size standard, data, or analysis parameters), investigate and correct these issues. See "Review and troubleshoot the size standard" on page 45.

**Note:** Click **()** to sort the samples by SQ score. Samples that display a **()** SQ will be listed at the top of the Samples tab.

#### Review and troubleshoot the size standard

Review the size standard, then troubleshoot and/or edit the size standard if necessary, as described below:

- 1. In the Samples tab, select all samples that display  $\triangle$  (Check) or  $\bigcirc$  (Low Quality) SQ by selecting **Edit** > **Select All**.
- 2. Open the Size Match Editor by clicking <sup>Ш</sup> (Analysis ► Size Match Editor).

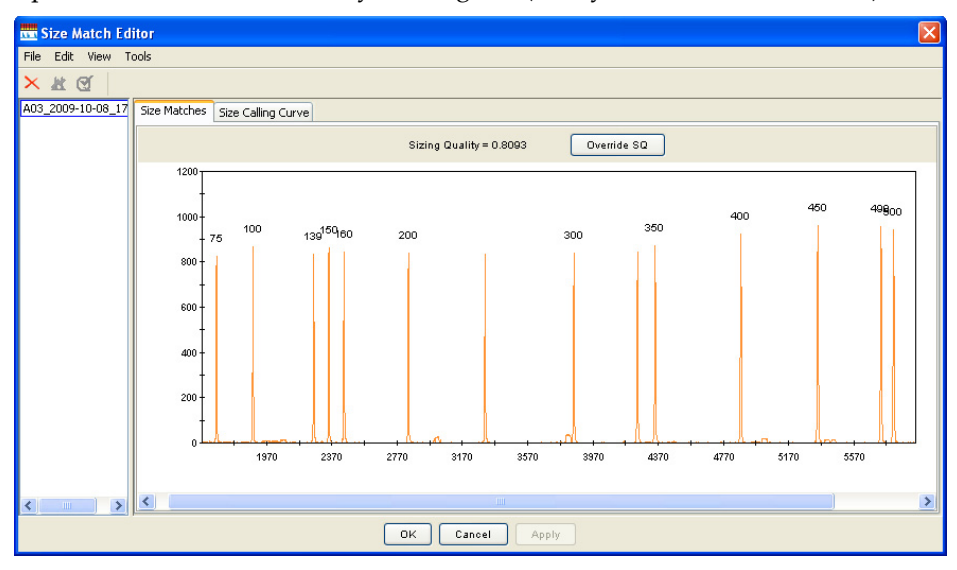

- 3. Click the Size Matches tab to view the following for the selected sample:
  - Size Quality (SQ) score
  - Size standard peaks
  - Size standard peak labels

If you used the default Quality Flag settings in this guide, a passing Sizing Quality  $\boxed{\phantom{a}}$  is > 0.75.

5. Determine if all peaks in the size standard are present and labeled correctly.

**Note:** When analyzing your own data you may find some size standards peaks to be incorrectly labeled or missing. For troubleshooting help, see "Troubleshoot the size standard" on page 47.

Review the size standard

**6.** Select the **Size Calling Curve** tab to view the size standard curve for the selected sample. You will see red data points representing the fragments from the size standard and a black best-fit curve.

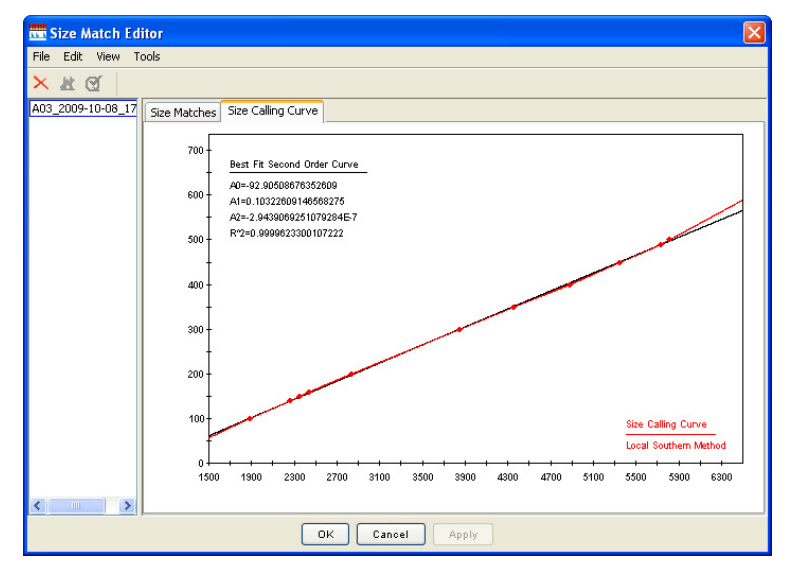

- 7. Repeat steps 3 to 6 for all samples in your project, if necessary.
- **8.** Click **OK** to close the Size Match Editor.

Troubleshoot the size standard

Table 2 Troubleshoot the size standard

| Problem                                                                                                    | Action                                                                                                    |  |  |  |  |
|----------------------------------------------------------------------------------------------------|----------------------------------------------------------------------------------------------------|--|--|--|--|
| Sizing Quality score is low and<br>the SQ displays (Check) or<br>(Low Quality), but all size<br>standard peaks are present<br>and labeled correctly. | Override the Sizing Quality by clicking <b>Override SQ</b> at the top of the Size Matches tab.<br>Overriding changes the Sizing Quality score to 1.0, indicating the user verified the size standard.                                                                                                    |  |  |  |  |
| Some size standard peaks are not labeled correctly.                                                                                                  | Change, delete, or add size labels in the Size Matches tab.<br>Select the peak, right-click to open the edit menu, make the<br>appropriate edits, then click <b>Apply</b> to save the updated<br>sizing information.                                                                                                    |  |  |  |  |
|                                                                                                    | Sizing Quality = 0.8093 Overmde SQ<br>1200<br>1000<br>1000 |  |  |  |  |
| Some size standard peaks are not present.                                                                                                    | Create a custom size standard in the software.                                                                                                    |  |  |  |  |

**Note:** For additional help in troubleshooting sizing problems, refer to the *GeneMapper® Software Reference and Troubleshooting Guide* (PN 4403673).

#### (Optional) Edit the size standard

To edit a size standard and save it under a different name:

- 1. Navigate to the **GeneMapper Manager** Size Standards tab.
- 2. Select the size standard you want to edit.
- **3.** Click **Save As** to save the size standard under a different name.
- **4.** Click **Open** and make your edits. You can add or remove values from the size standard definition.

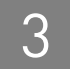

# Review the allele calls and generate a report

To review the allele calls and generate a report:

- 1. View the sample plots and review the allele calls for each sample as described on page 48.
- 2. Review the report table results as described on page 50.

#### View the sample plots and review the allele calls for each sample

- 1. Select **View** > **Samples** to display the Samples tab.
- 2. Select a sample (row) in the Samples tab. To select multiple samples, press and hold Shift or Ctrl. To select all samples, select Edit → Select All.
- **3.** Click <u>IM</u> (Analysis ► Display Plots), then select **AN STR** in the Plot Setting drop-down list.
- **4.** Review the allele calls for each sample in the Samples Plot window as shown in Figure 1 on page 49.

**Note:** If you need instructions on how to modify or delete a label, access the Help system by pressing **F1**, by clicking ② in the toolbar of the GeneMapper<sup>®</sup> Software window, or by selecting **Help → Contents and Index**.

Note: In the Samples Plot window, you can:

- Adjust the scale of the x-axes (basepairs or data points)
- Adjust the scale of the y-axes (scale to individual maximum, global maximum, or a specific value)
- Show and hide specific dye color peaks
- Display a status line for individual peaks
- Display a Sizing Table, which displays a row of sizing information for each detected peak
- Display a Genotypes Table, which displays a row of genotyping information for each detected peak, including the allele calls
- Select peaks, which highlights a corresponding row of data in the corresponding table

**Figure 1** The AN STR plot setting displays four panes for each sample you selected in the Samples tab. The Genotypes Table displays the sample information.

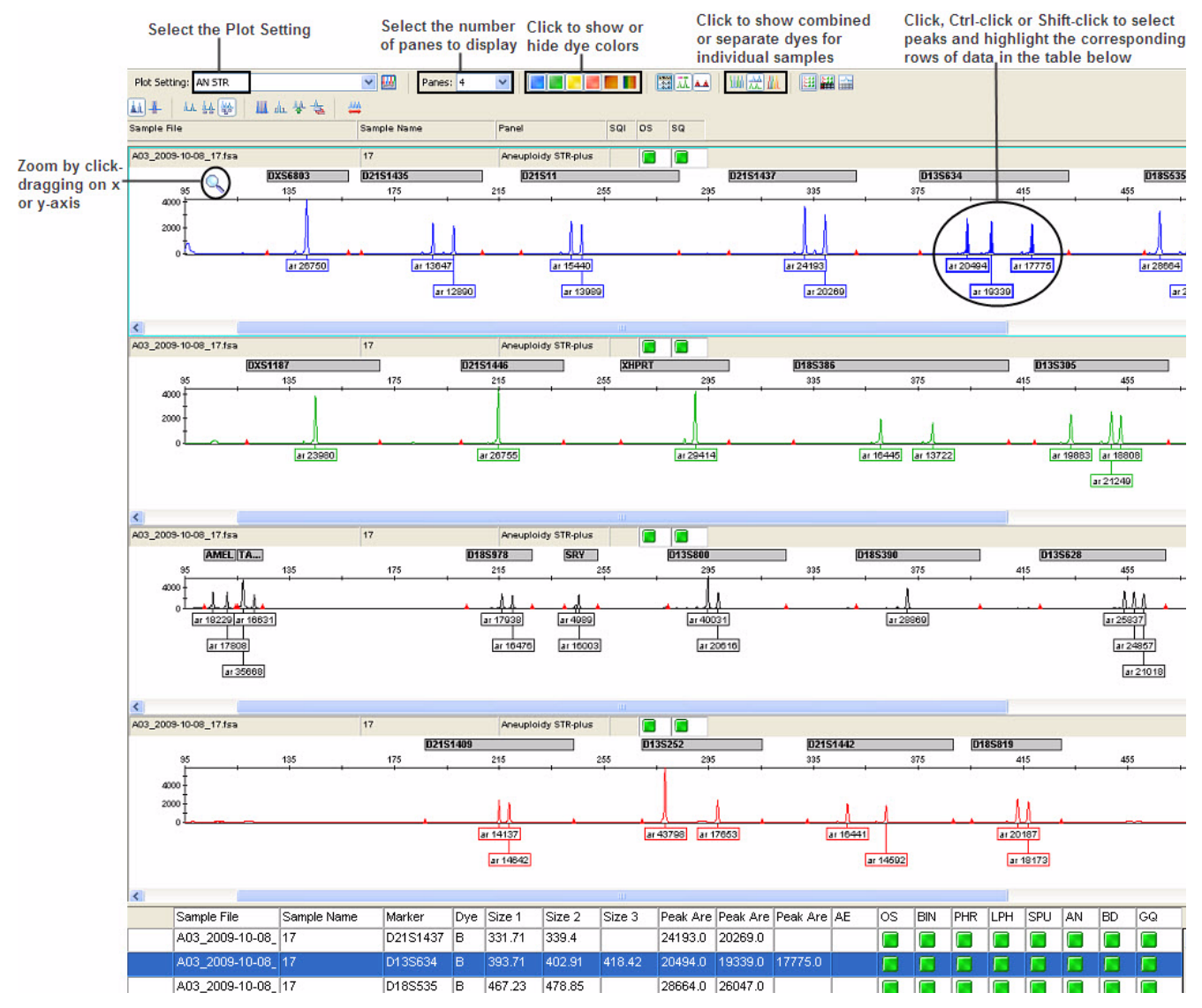

**Note:** Allele size ranges for each marker are based on previously validated data. You may need to adjust the bin set to include rare alleles.

#### Edit peak labels

You may need to edit peak labels to remove labels from stutter peaks that do not conform to the stutter ratio filters included in the Analysis Method

To modify a peak label, right-click the peak to open the Allele Edit menu, then select one of the options. Adding a comment is optional. Click **OK** to save the edit. The plot and table view immediately update to reflect the changes made.

**Note:** For more information about editing peak labels, access the Help system by pressing **F1**, by clicking **2** in the toolbar of the GeneMapper<sup>®</sup> Software window, or by selecting **Help > Contents and Index**.

#### Review the project samples in a report table

- 1. Select the **Samples** tab and select one sample (row), multiple samples (Shift-click or Ctrl-click) or all samples (Edit ► Select All).
- 2. Select 🔄 (Analysis ► Report Manager).
- 3. Select AN STR Report from the Report Setting pull-down menu.
- 4. Review the table results.

The Report table screens for the following parameters. If they occur, the word in parentheses below is shown in the Warning column.

- Abnormal 2:1 or 1:2 ratios (Ratio)
- Ratio calculation results that are between the normal range and the abnormal range (Check)
- The presence of three alleles within a marker range (3 Alleles)
- No alleles are present (No Detected Alleles)

| Click to display Add comments by ty<br>sample plot text in Comment colu |                         |          |     |             |             |             |        |           | Add comments by typing<br>ext in Comment column |           |           |                |
|-------------------------------------------------------------------------|-------------------------|----------|-----|-------------|-------------|-------------|--------|-----------|-------------------------------------------------|-----------|-----------|----------------|
| 🚾 Repo                                                                  | ort Manager - *Untitled | 1        |     |             |             |             |        |           |                                                 |           |           |                |
| File Edi                                                                | t View Tools            |          |     |             |             |             |        |           |                                                 |           |           |                |
| Report S                                                                | Setting: AN STR Report  | ¥ 📃      |     |             |             |             |        |           |                                                 |           |           |                |
|                                                                         | Sample File             | Marker   | Dye | Peak Area 1 | Peak Area 2 | Peak Area 3 | A1/A2  | Warning   | 1st Check                                       | 2nd Check | 3rd Check | Comment        |
| 1                                                                       | A03_2009-10-08_17.fsa   | D135252  | R   | 43798.0     | 17653.0     |             | 2.4811 | Check     | JS                                              | 1         |           | Marker D13S252 |
| 2                                                                       | A03_2009-10-08_17.fsa   | D135305  | G   | 19883.0     | 21249.0     | 18808.0     | 0.9357 | 3 Alleles |                                                 |           |           |                |
| 3                                                                       | A03_2009-10-08_17.fsa   | D135634  | В   | 20494.0     | 19339.0     | 17775.0     | 1.0597 | 3 Alleles |                                                 |           |           |                |
| 4                                                                       | A03_2009-10-08_17.fsa   | D135800  | Y   | 40031.0     | 20616.0     |             | 1.9417 | Ratio     |                                                 |           |           |                |
| 5                                                                       | A03_2009-10-08_17.fsa   | D135628  | Y   | 25837.0     | 24857.0     | 21018.0     | 1.0394 | 3 Alleles |                                                 |           |           |                |
| 6                                                                       | A03_2009-10-08_17.fsa   | D185819  | R   | 20187.0     | 18173.0     |             | 1.1108 |           |                                                 |           |           |                |
| 7                                                                       | A03_2009-10-08_17.fsa   | D185535  | В   | 28664.0     | 26047.0     |             | 1.1005 |           |                                                 |           |           |                |
| 8                                                                       | A03_2009-10-08_17.fsa   | D185978  | Y   | 17938.0     | 16476.0     |             | 1.0887 |           |                                                 |           | 1         |                |
| 9                                                                       | A03_2009-10-08_17.fsa   | D185386  | G   | 16445.0     | 13722.0     |             | 1.1984 |           |                                                 |           |           |                |
| 10                                                                      | A03_2009-10-08_17.fsa   | D185390  | Y   | 28869.0     |             |             | ω      | 2         |                                                 |           |           |                |
| 11                                                                      | A03_2009-10-08_17.fsa   | D21511   | В   | 15440.0     | 13989.0     |             | 1.1037 |           |                                                 |           |           |                |
| 12                                                                      | A03_2009-10-08_17.fsa   | D2151437 | В   | 24193.0     | 20269.0     |             | 1.1936 | 6         |                                                 |           |           |                |
| 13                                                                      | A03_2009-10-08_17.fsa   | D2151409 | R   | 14137.0     | 14642.0     |             | 0.9655 |           |                                                 |           |           |                |
| 14                                                                      | A03_2009-10-08_17.fsa   | D2151442 | R   | 16441.0     | 14592.0     |             | 1.1267 |           |                                                 |           |           |                |
| 15                                                                      | A03_2009-10-08_17.fsa   | D2151435 | В   | 13647.0     | 12890.0     |             | 1.0587 |           |                                                 |           |           |                |
| 16                                                                      | A03_2009-10-08_17.fsa   | D2151446 | G   | 26755.0     |             |             | ω      |           |                                                 |           |           |                |
| 17                                                                      | A03_2009-10-08_17.fsa   | AMEL     | Y   | 18229.0     | 17808.0     |             | 1.0236 |           |                                                 |           |           |                |
| 18                                                                      | A03_2009-10-08_17.fsa   | TAF9     | Y   | 35668.0     | 16631.0     |             | 2.1447 | Ratio     |                                                 |           |           |                |
| 19                                                                      | A03_2009-10-08_17.fsa   | DXS6803  | В   | 26750.0     |             |             |        |           |                                                 |           |           |                |
| 20                                                                      | A03_2009-10-08_17.fsa   | HPRT     | G   | 29414.0     |             |             | ω      |           |                                                 |           |           |                |
| 21                                                                      | A03_2009-10-08_17.fsa   | DXS1187  | G   | 23980.0     |             |             | ω      |           |                                                 |           |           |                |
| 22                                                                      | A03_2009-10-08_17.fsa   | SRY      | Y   | 4989.0      | 16003.0     |             | 0.3118 | Check     |                                                 |           |           |                |

**IMPORTANT!** This report is intended to alert you to samples that require further investigation. You should always review the results visually (see "View the sample plots and review the allele calls for each sample" on page 48) in addition to using the report generation function.

Save, export, or print After you review the report table results, you can save, export, or print the report. a report table

Save a report table

1. While still in the Report Manager, select **File > Save As**.

2. Enter a unique name for the report and click OK.

**Note:** Saved reports can be accessed by selecting (Analysis > Report Manager), then selecting **File > Open**.

Export a report table

- 1. While still in the Report Manager, select **File > Export**.
- **2.** Browse to the folder where you want to export the report, enter a unique name for the report, then click **OK**.

Note: Reports can be exported in .txt and .csv format.

Print a report table

- 1. While still in the Report Manager, select **File > Print**.
- **2.** Select the settings in the General, Page Setup, and Appearance tabs to customize your print job, then click **Print**.

Note: Reports can be printed to Portable Document Format (PDF).

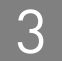

# **Documentation and Support**

# **Related documentation**

This guide and the following related document are available at: www.appliedbiosystems.com/aneuploidy

| Document                                                            | Part number | Description                                                                                                    |
|---------------------------------------------------------------------|-------------|----------------------------------------------------------------------------------------------------|
| Applied Biosystems®<br>TrueScience™ Aneuploidy STR Kits<br>Protocol | 4454039     | Provides recommended instructions for using the Aneuploidy STR<br>Kits from sample preparation through data analysis. |

| The following documents are re | eferenced in this guide: |
|--------------------------------|--------------------------|
|--------------------------------|--------------------------|

| Document                                                                          | Part number | Description                                                                                             |
|-----------------------------------------------------------------------------------|-------------|----------------------------------------------------------------------------------------------------|
| Applied Biosystems® 3500/3500xL<br>Genetic Analyzer User Guide                    | 4401661     | Provides step-by-step procedures designed to help you quickly learn to use the 3500 Series instruments. |
| Applied Biosystems® 3130/3130xl<br>Genetic Analyzers Getting Started<br>Guide     | 4352715     | Provides step-by-step procedures designed to help you quickly learn to use the 3130 Series instruments. |
| GeneMapper <sup>®</sup> Software v4.1<br>Reference and Troubleshooting<br>Guide   | 4403673     | Provides reference and troubleshooting information for GeneMapper <sup>®</sup> Software.                |
| GeneMapper <sup>®</sup> Software v4.1<br>Installation and Administration<br>Guide | 4403614     | Provides installation and administration information for GeneMapper $^{\textcircled{B}}$ Software.      |

**Note:** To open the user documentation provided in PDF format, use the Adobe<sup>®</sup> Acrobat<sup>®</sup> Reader<sup>®</sup> software available from **www.adobe.com** 

# **Obtaining support**

For the latest services and support information for all locations, go to:

www.appliedbiosystems.com

At the Applied Biosystems web site, you can:

- Access worldwide telephone and fax numbers to contact Applied Biosystems Technical Support and Sales facilities.
- Search through frequently asked questions (FAQs).
- Submit a question directly to Technical Support.
- Order Applied Biosystems user documents, SDSs, certificates of analysis, and other related documents.
- Download PDF documents.
- Obtain information about customer training.
- Download software updates and patches.

# Index

#### Numerics

```
3130 Series instruments
software supported for use with 5
3500 Series instruments
injection, defined 8, 20
instrument run, defined 8, 20
software supported for use with 5
```

# A

allele calls, review 48 allele display overflow 50 analysis method apply and edit 38 import 32 modify settings 40 analysis range 40 analysis settings apply in GeneMapper® Software 37 import for GeneMapper® Software 31 analysis type 10 analyze samples 43 assay assign 26

### В

bin set import 33

### С

create a plate 3130 Series 15 3500 Series 25

### D

data analysis workflow 30 Data Collection Software, 3130 Series create a plate 15 create a results group 9

create instrument protocol 14 create run module 12 plate editor 16 start the run 16 terms 8 workflow for analysis setup 8 Data Collection Software, 3500 Series assign assay, file name convention, and results group 26 create a new plate from a template 25 enter sample name 26 enter sample type 26 import plate template 21 import settings 21 start the run 27 terms 20 workflow for analysis setup 20 documentation obtain 54 related 53 download settings for 3500 Series Data Collection Software 21 for GeneMapper® Software 31 dye set 14

#### Ε

edit plate template 22 size standard 47 export a report table 50

#### F

factory defaults 40 file name convention, assign 26

#### G

GeneMapper® Software analysis method 38 analysis method settings, modify 40 analyze samples 43

Applied Biosystems<sup>®</sup> TrueScience<sup>™</sup> Aneuploidy STR Kits Software Setup and Data Analysis User Guide

apply analysis settings 37 create a new project 35 data analysis workflow 30 import analysis settings 31 import panel and bin set 33 panels 41 Peak Detector tab 39 plate editor 16 report table 50 review allele calls and generate a report 48 review sizing quality values and the size standard 44 size standard 42, 45, 47 terms 31

### I

instrument protocol create for 3130 Series instrument 14 instruments, supported for use 5

### L

link plate for 3130 Series instrument 16 for 3500 Series instrument 27

#### Μ

manuals obtain 54 related 53 minimum peak half width 40 mutation present 50

#### Ν

no detected alleles 50

#### 0

OS 44

#### Ρ

panel import 33 panels apply 41 peak amplitude thresholds 40 Peak Detector tab, edit 39 peak window size 40 plate create for 3500 Series instrument 25 plate editor 3130 Series 16 plate template edit 22 import to Data Collection Software 21 plot settings import 32 polynomial degree 40 PQVs 44 prerequisites 5 print a report table 50 project, create in GeneMapper® Software 35

### R

report settings, import 32 report table review 50 save, export, or print 50 reports, generating 48 results group assign 26 create for 3130 Series instrument 9 review allele calls and generate a report in GeneMapper® Software 48 sizing quality values and size standard in Gene-Mapper® Software 44 run start for 3130 Series instrument 16 start for 3500 Series instrument 27 run folder name format 11 run module 14

create for 3130 Series instrument 12

#### S

sample file name format 11 sample name enter 16, 26 sample type enter 26 save a report table 50 SDSs obtain 54 settings

import for 3500 Series Data Collection Software 21 import for GeneMapper® Software 31 SFNS 44 size standard apply 42 edit 47 import 32 normalize 40 review 44, 45 troubleshoot 47 sizing quality values, review 44 sizing range 40 SNF 44 software, supported for use 5 SQ 44

#### Т

table settings, import 32 terms 3130 Series Data Collection Software 8 3500 Series Data Collection Software 20 GeneMapper® Software 31 training, information on 54 troubleshoot size standard 47

#### U

user guides obtain 54 related 53

#### W

workflow 3130 Series Data Collection Software setup 8 3500 Series Data Collection Software setup 20 data analysis with GeneMapper® Software 30 WT not present 50

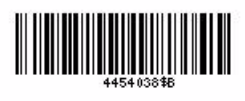

Part Number 4454038 Rev. B 12/2010

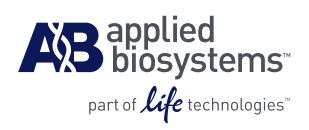

Headquarters 5791 Van Allen Way | Carlsbad, CA 92008 USA Phone 760.603.7200 www.lifetechnologies.com

#### **Technical Resources and Support**

For the latest technical resources and support information for all locations, please refer to our Web site at www.appliedbiosystems.com